# SimMan/SimBaby

# **PDA User Guide**

N 0078 Rev B

### 1 Table of contents

| 1 | Tabl    | le of contents                                                               | 2  |
|---|---------|------------------------------------------------------------------------------|----|
| 2 | Initi   | al setup                                                                     | 3  |
|   | 2.1     | Installation of the PDA and ActiveSync                                       | 3  |
|   | 2.2     | Installation of the SimMan and SimBaby Pocket Application                    | 3  |
|   | 2.3     | Identifying the Bluetooth software                                           | 4  |
|   | 2.4     | PC Setup for the Widcomm Bluetooth software                                  | 7  |
|   | 2.5     | PC Setup for the Toshiba Bluetooth software                                  | 8  |
|   | 2.6     | PDA and PC setup for Microsoft                                               | 10 |
|   | 2.7     | PDA setup for Toshiba and Widcomm                                            | 16 |
|   |         | Additional steps for the Widcomm Bluetooth stack                             | 19 |
|   | 2.7.1   | 1                                                                            | 19 |
| 3 | Bacl    | kup/restoring the PDA                                                        | 21 |
|   | 3.1     | Backup procedure using Active Sync                                           | 21 |
|   | 3.2     | Restore procedure using ActiveSync                                           | 24 |
| 4 | Usin    | ng the application                                                           | 27 |
|   | 4.1     | Connecting the application software                                          | 27 |
|   | 4.1.1   | Connecting the PDA for Widcomm and Toshiba                                   | 27 |
|   | 4.1.2   | 2 Connecting the PDA for Microsoft                                           | 29 |
|   | 4.2     | Starting the application                                                     | 29 |
|   | 4.2.1   | 1 Controls screen                                                            | 32 |
|   | 4.2.2   | 2 ABC screen                                                                 | 32 |
|   | 4.2.3   | 3 Events screen                                                              | 33 |
|   | 4.2.4   | 4 ECG screen                                                                 | 34 |
|   | 4.2.5   | 5 Parameters screen                                                          | 35 |
|   | 4.3     | Connection lost                                                              | 36 |
| 5 | Trou    | ıbleshooting                                                                 | 38 |
|   | 5.1     | The battery went flat, and I recharged. Now I get a different screen when    | Ι  |
|   | switch  | the PDA on                                                                   | 38 |
|   | 5.2     | When trying to connect, I cannot find the computer                           | 38 |
|   | 5.3     | The computer does not appear to have a network access when I list its        |    |
|   | service | es (Widcomm Bluetooth stack)                                                 | 39 |
|   | 5.4     | The screen is to dim to work with on the PDA                                 | 41 |
|   | 5.5     | The Bluetooth connection seems a bit faulty, but I cannot find the error!    |    |
|   | Everyt  | hing seems right!                                                            | 41 |
|   | 5.6     | I renamed my PC in the advanced configuration, but it still appears with the | he |
|   | old nar | ne on the PDA                                                                | 41 |
|   | 5.7     | I cannot connect to my pc, even if the connection seems to be up             | 41 |
|   | 5.7.1   | I Turning of the firewall for the Bluetooth network                          | 42 |
|   | 5.7.2   | 2 How to fix IP-address on the Bluetooth network                             | 43 |

### 2 Initial setup

Note: when the PDA is not being used, it is recommended to place it in a cradle, or connect the cable to charge it. This will not harm the device, but prevent data loss.

#### 2.1 Installation of the PDA and ActiveSync

Make sure the PDA is charged before you proceed.

From the CD supplied by Dell, install the PDA and ActiveSync. Please refer to the Dell instructions for information on how to do this. These instructions are supplied with the PDA as a leaflet. See also the Quick Install Guide, item 5.

#### 2.2 Installation of the SimMan and SimBaby Pocket Application

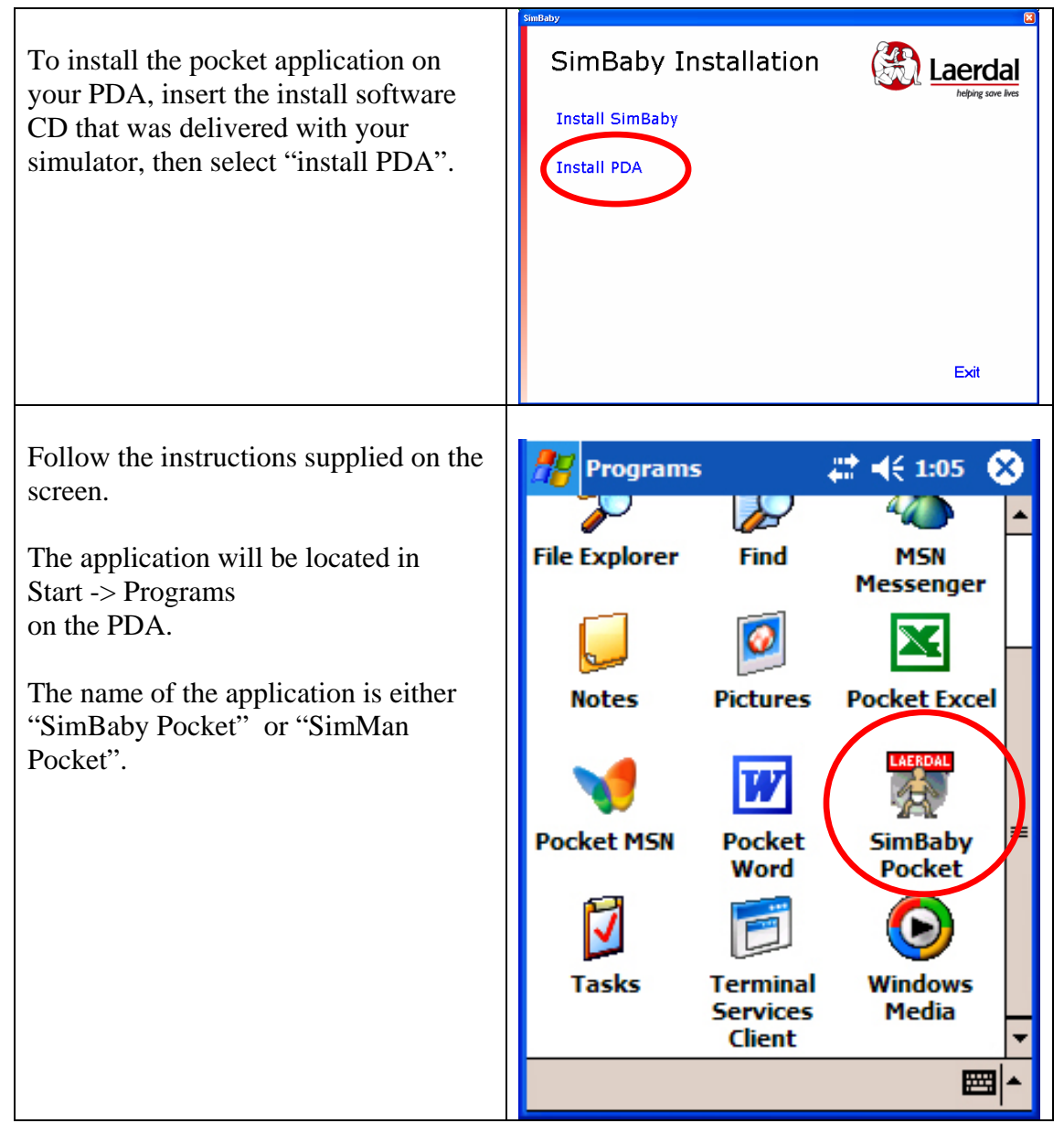

#### 2.3 Identifying the Bluetooth software

To proceed, you need to identify the installed Bluetooth software. There are three Bluetooth stacks available for the Dell computer:

- Widcomm.
- Microsoft (shipped with Windows XP service pack 2).
- Toshiba.

As a general rule, all Dell 600 are shipped with the Widcomm software, while the Dell 610 is shipped with the Toshiba software.

To identify the installed Bluetooth software, open Control Panel, then open "Bluetooth settings".

| Click on "Other control Panel<br>Options" and finally click the<br>Bluetooth configuration<br>icon                                                | Control fund   Be Bit yeer Farontes Josk theip   Be Bit yeer Farontes Josk theip   Be Bit yeer Farontes Josk |
|----------------------------------------------------------------------------------------------------|----------------------------------------------------------------------------------------------------|
| If the Bluetooth configuration<br>icon cannot bee found, go back to<br>the "Control Panel", then select<br>"Network and Internet<br>Connections". | Centred Parel   © Centred Parel     © Extreme     © Extreme     © Extreme     Pick a category     Pick a category        Pick a category                                                                                                    |

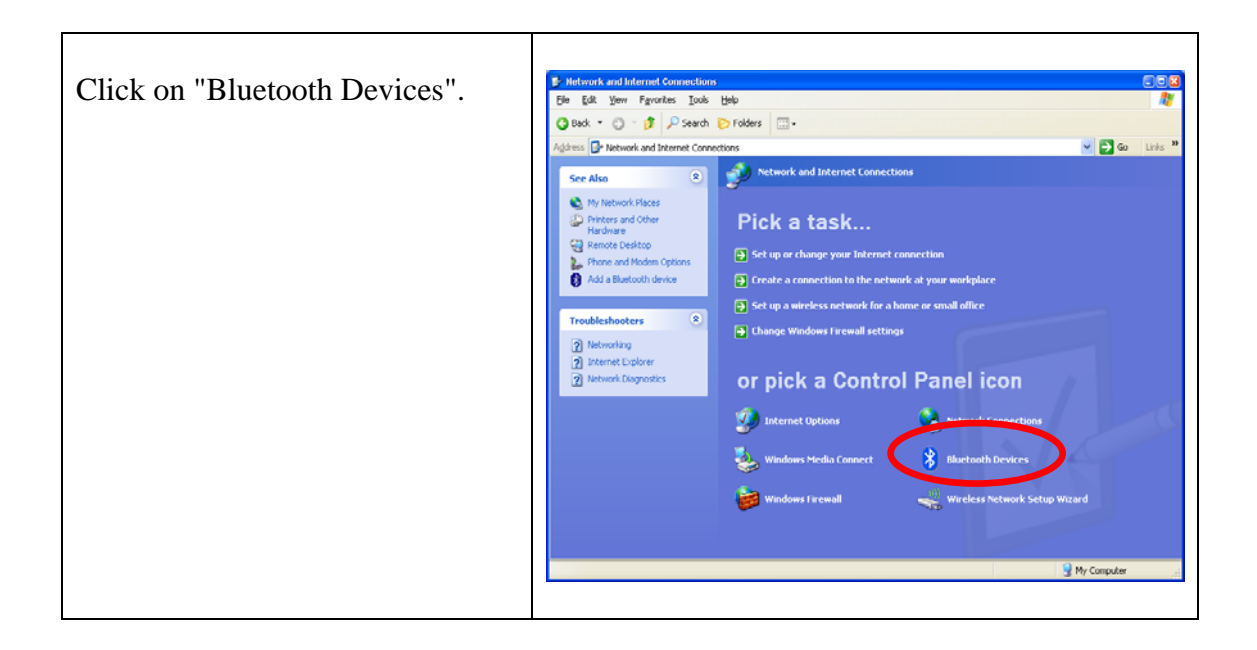

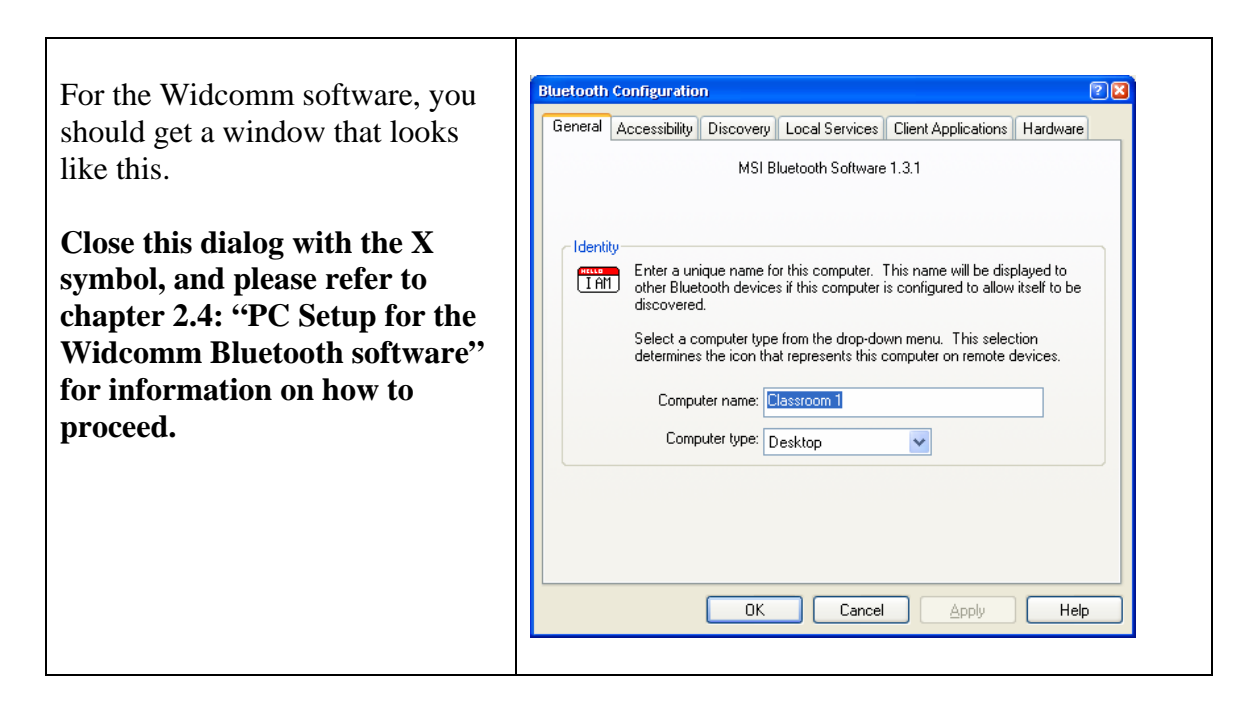

| For the Toshiba software, you<br>should get a window that looks<br>like this.<br>Close this dialog with the X<br>symbol, and please refer to<br>chapter 2.5: "PC Setup for the<br>Toshiba Bluetooth software"<br>for information on how to<br>proceed. |                                                            |
|----------------------------------------------------------------------------------------------------|------------------------------------------------------------|
| For the Microsoft software, you should get a window that looks like this.                                                                                                    | Bluetooth Devices Devices Options COM Ports Hardware       |
| Close this dialog with the X<br>symbol, and please refer to<br>chapter 2.6: "PDA and PC<br>setup for Microsoft" for<br>information on how to proceed.                                                                                                  | Add Remove Properties          OK       Cancel       Apply |

#### 2.4 PC Setup for the Widcomm Bluetooth software

The PC laptop should have the Bluetooth adapter installed and ready for use when delivered. If necessary, turn it on, by pressing the "Fn" key and "F2" simultaneously.

You should see the "Bluetooth enabled" icon: in the status tray. If the icon remains or appears red on blue, consult chapter 4: Troubleshooting.

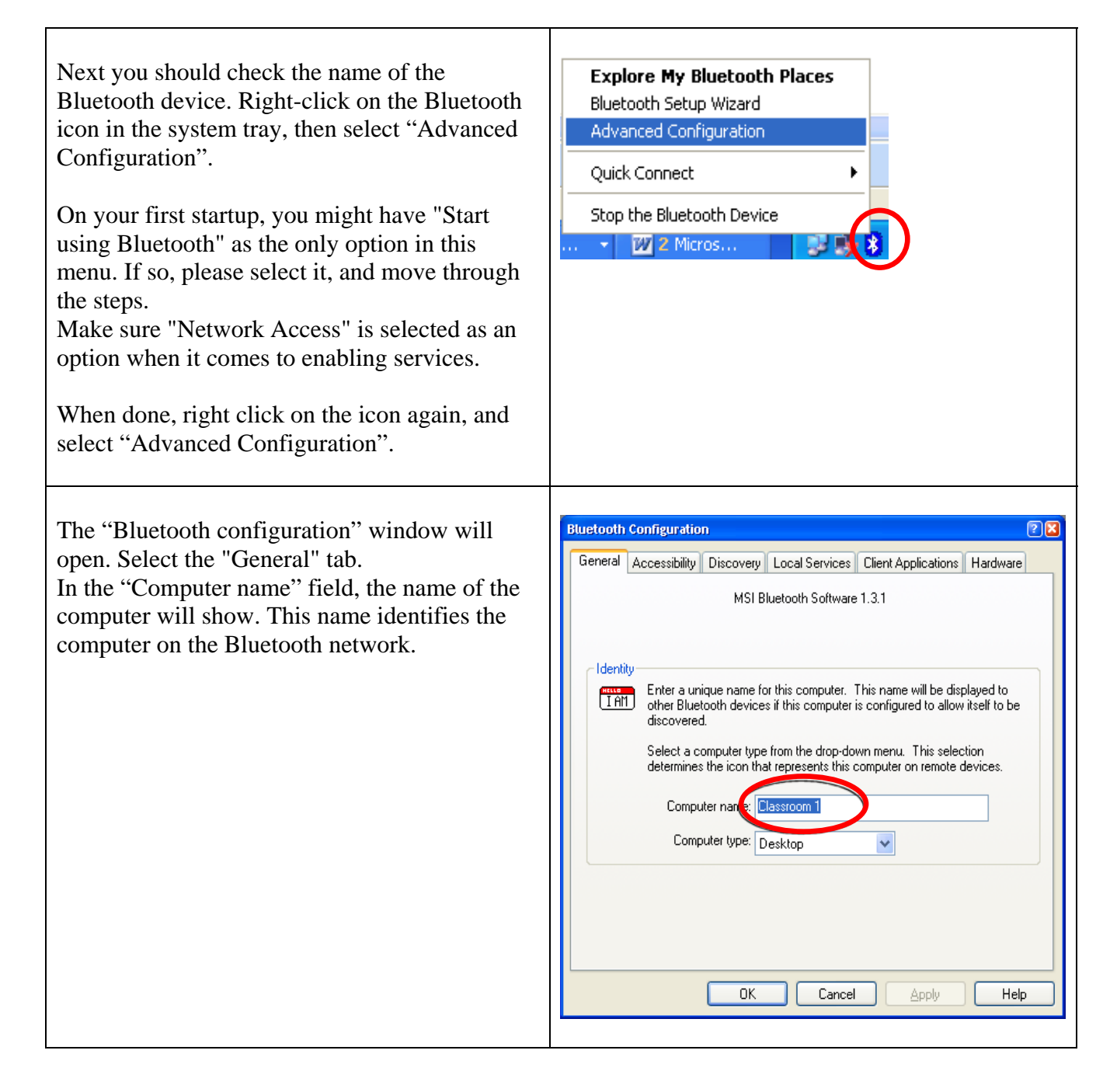

Please proceed to chapter 2.7: "PDA setup for Toshiba and Widcomm" for the next steps.

#### 2.5 PC Setup for the Toshiba Bluetooth software

The PC laptop should have the Bluetooth adapter installed and ready for use when delivered. If necessary, turn it on, by pressing the "Fn" key and "F2" simultaneously.

You should see the "Bluetooth enabled" icon: in the status tray. If the icon remains or appears red on blue, consult chapter 5: Troubleshooting.

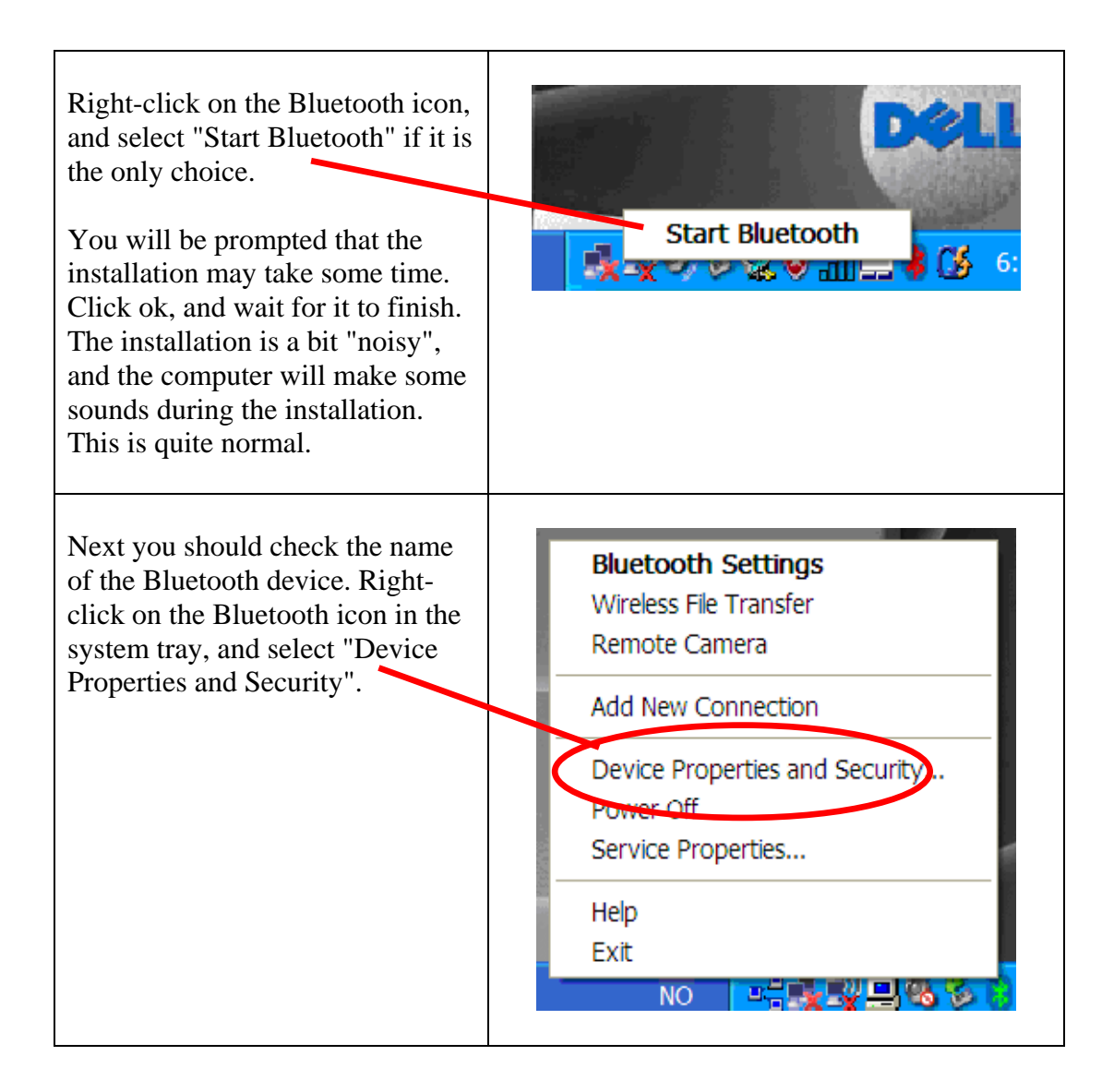

| Enter the name of the computer in<br>the "Device Name" field.<br>Click ok to close the dialog.                                                                                                    | Ceneral Security         Bluetooth Local Device Information         Device Name:       Classroom 1         Device Address:       00:10:C6:63:78:66         LMP Version:       02         LMP SubVersion:       0679         HCI Version:       02         HCI Nevision:       0679         Manufacture Name:       Cambridge Silicon Radio         Country Code:       00         Default       OK                                                                                                    |
|----------------------------------------------------------------------------------------------------|----------------------------------------------------------------------------------------------------|
| Next, make sure network access is<br>enabled.<br>Right click the Bluetooth icon in<br>the system tray, and select<br>"Service Properties".<br>The "Service Properties" window<br>will open.<br>Make sure the box next to "PAN<br>Networking Service" is checked.<br>A dialogue window may appear,<br>stating each user account should<br>have a password set for higher<br>security.<br>Click on "yes" to enable PAN.<br>Click ok. | Service Properties       Image: Construct of the services that you want to enable.         Image: Planet of the services that you want to enable.         Image: Planet of the |

Please proceed to the chapter 2.7: "PDA setup for Toshiba and Widcomm" for the next step.

#### 2.6 PDA and PC setup for Microsoft

The PC laptop should have the Bluetooth adapter installed and ready for use when delivered. If necessary, turn it on, by pressing the "Fn" key and "F2" simultaneously.

You should see the "Bluetooth enabled" icon: in the status tray. If the icon remains or appears red on blue, consult chapter 5: Troubleshooting.

The name used on the pc, is also used with the Bluetooth adapter.

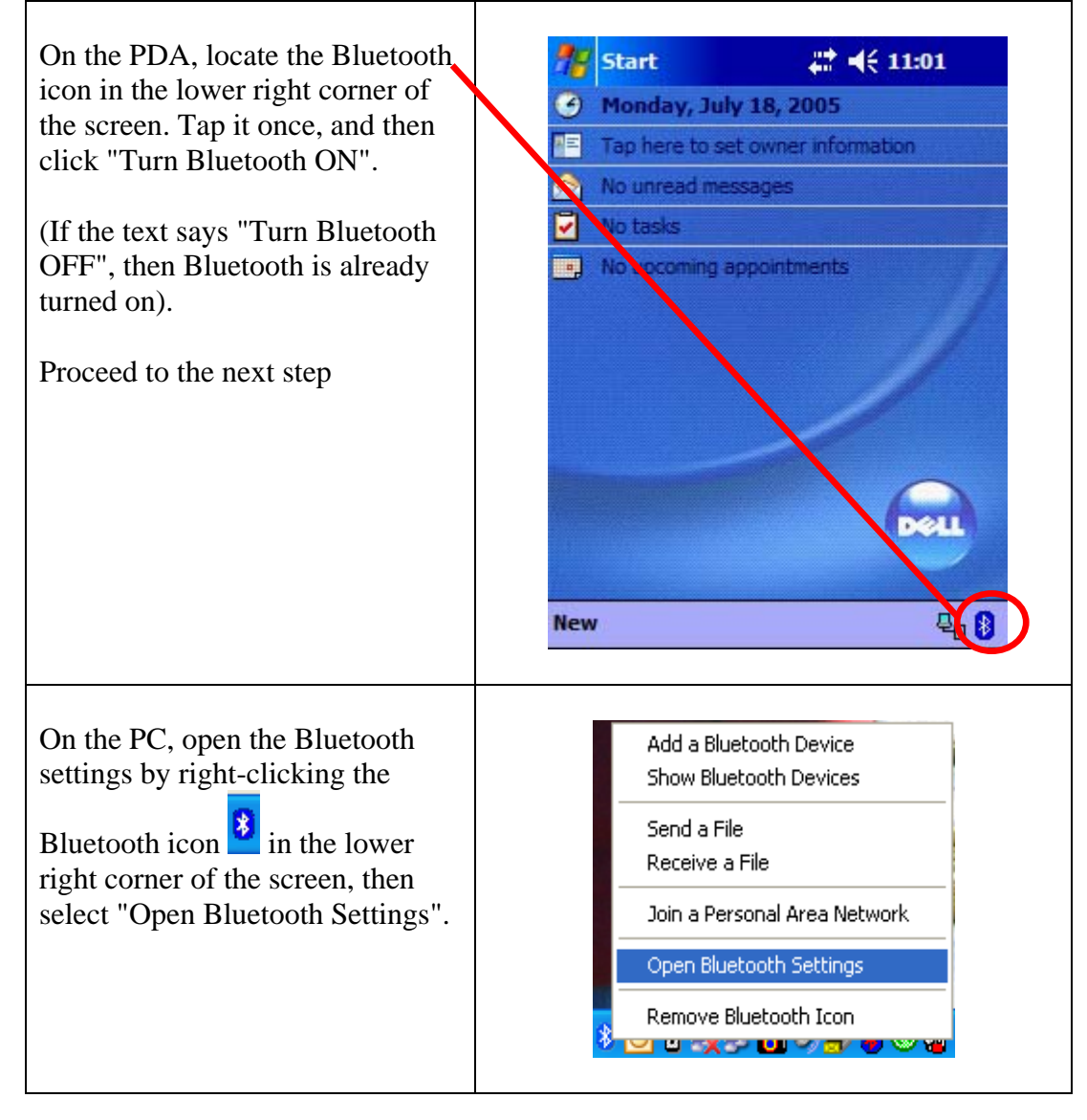

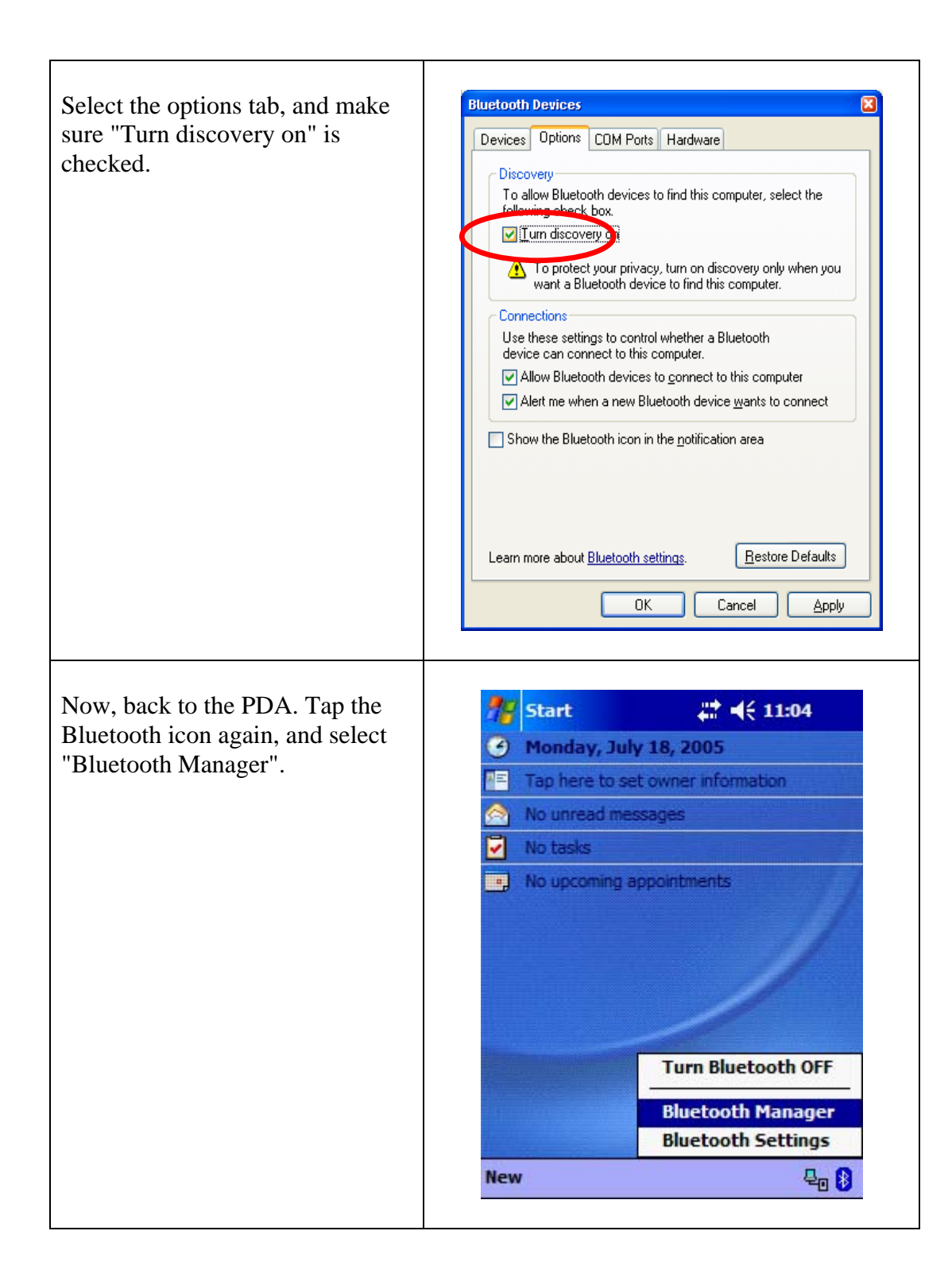

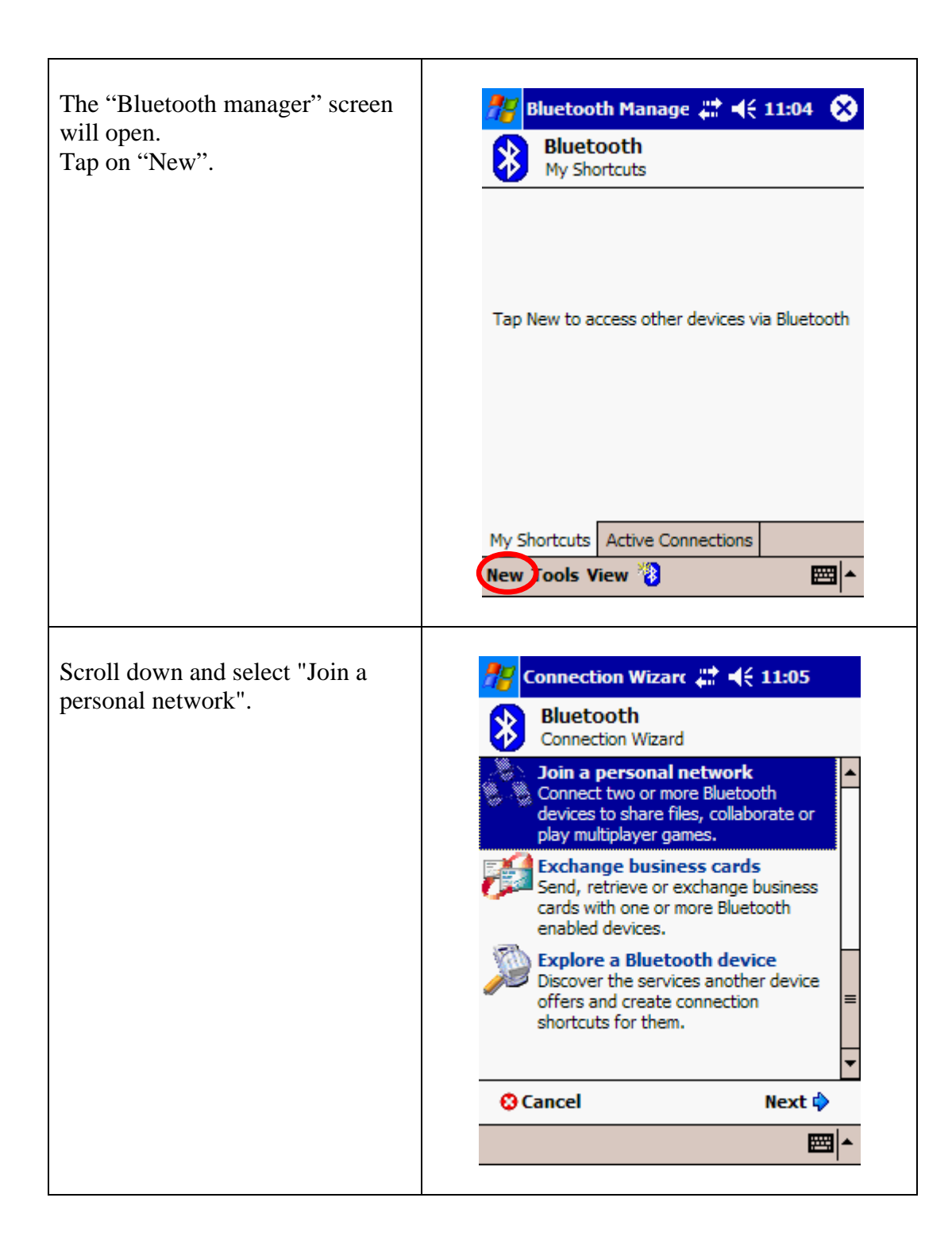

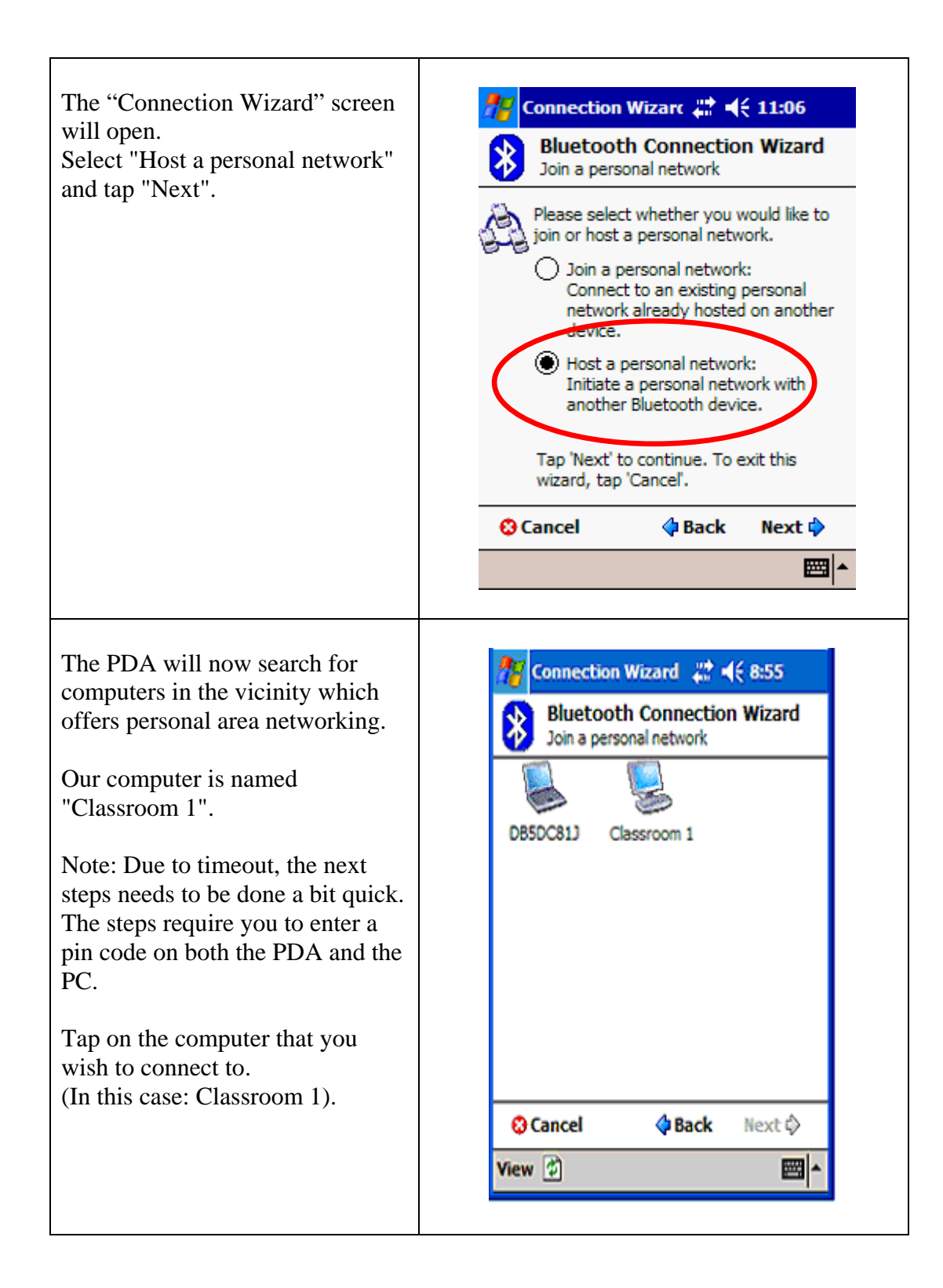

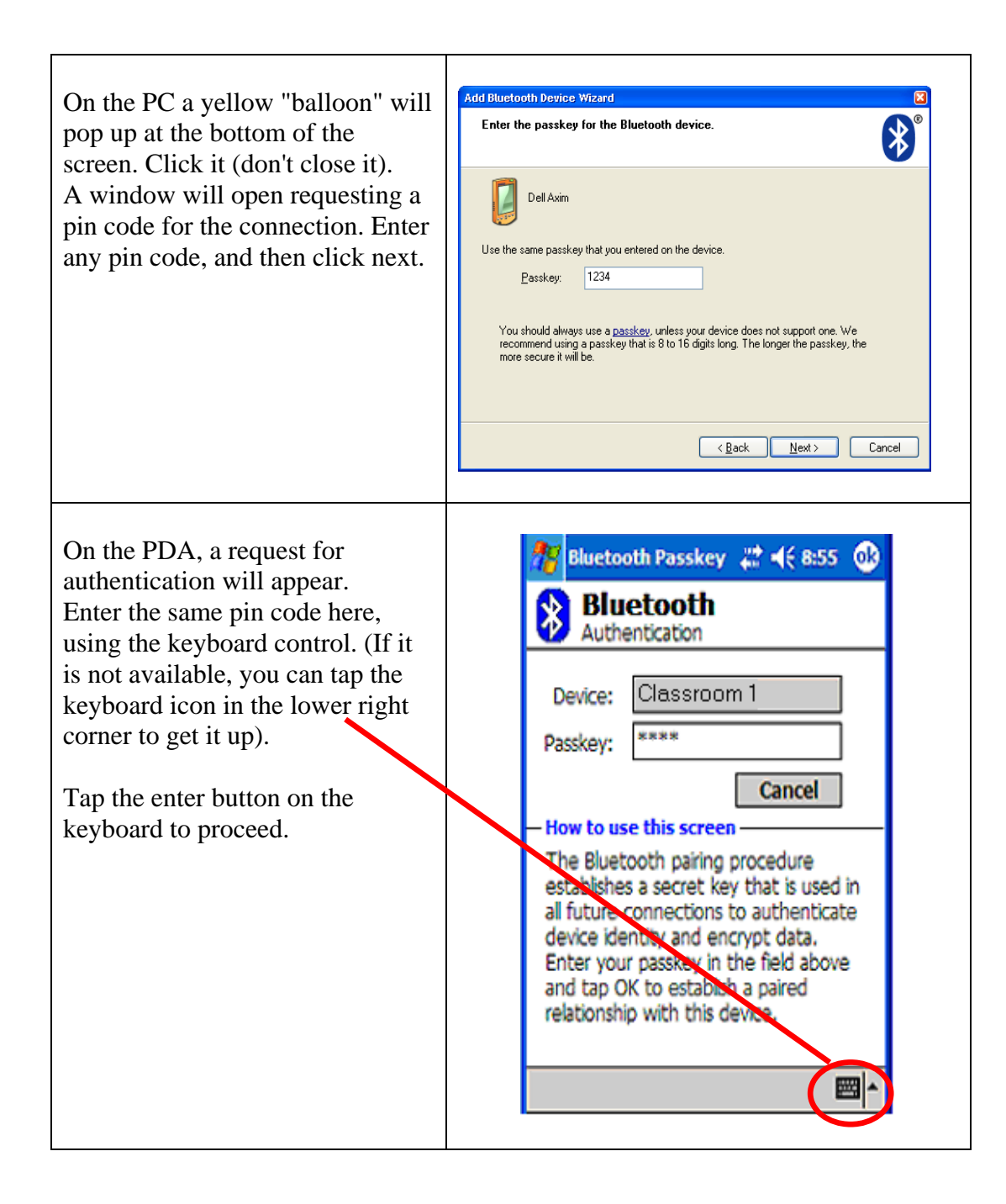

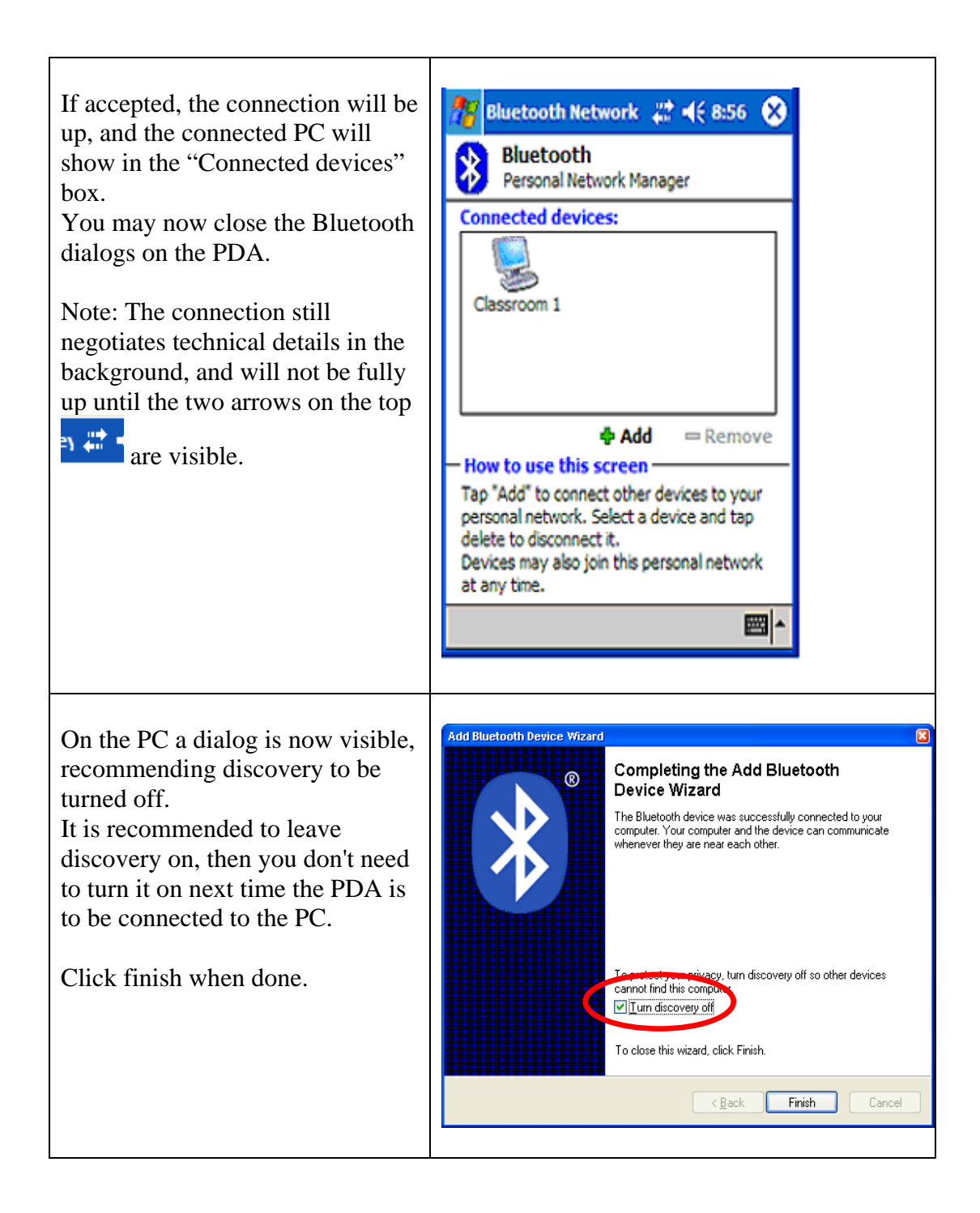

You have now successfully connected the PDA to the PC, and you can proceed to chapter 3.2, "Starting the application".

#### 2.7 PDA setup for Toshiba and Widcomm

It is assumed that the Bluetooth connection is set up on the PC you want to connect to, and with "Network connection" enabled. If not, please refer to the documentation for your PC/Bluetooth adapter to set it up.

To pair the device with the pc, go through the following steps once:

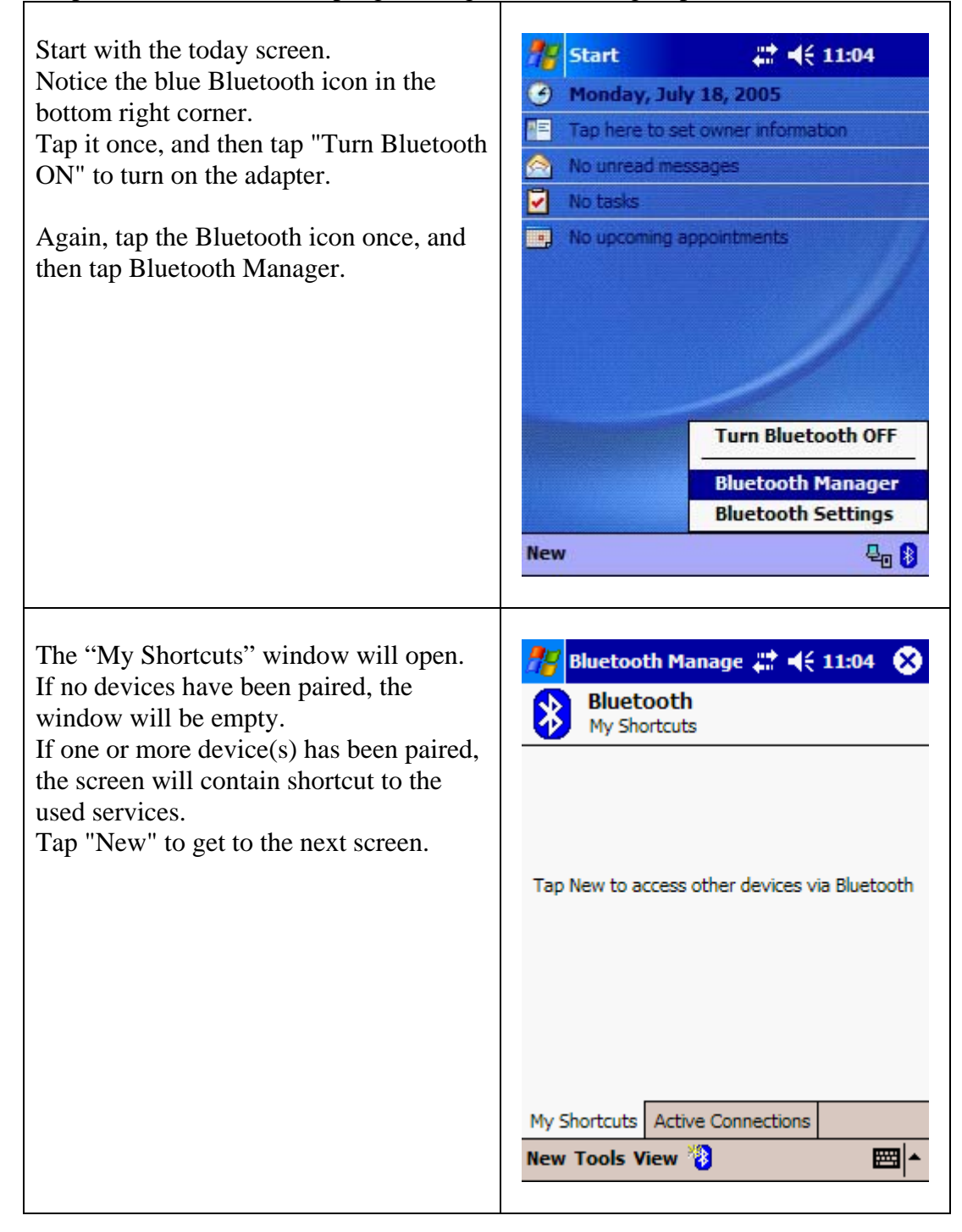

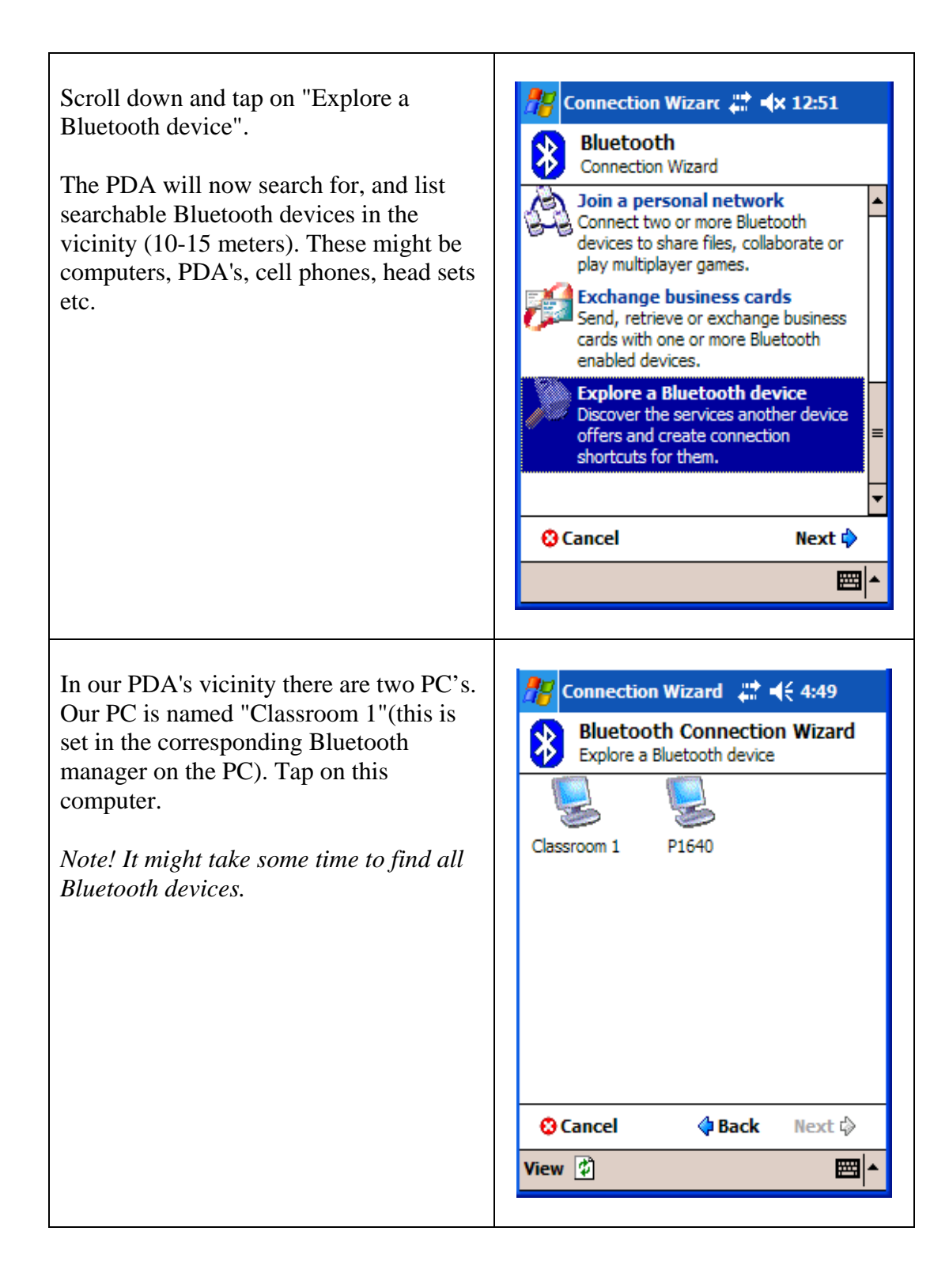

| <ul> <li>The Service Selection list will now be populated with the available services from the selected device. Select either:</li> <li>"Network Access"(Widcomm)</li> <li>"Group Network Service"(Toshiba)</li> <li>"Personal Adhoc User Service"(Microsoft)</li> <li>Tap "Next", then tap "Finish".</li> </ul> | Connection Wizard   Description   Explore a Bluetooth device     Classroom 1   Service Selection   Bluetooth Serial Port   Bluetooth Serial Port   Please select the service(s) offered by this device you would like to create connection shortcuts for.   Security   Use a secure, encrypted connection   Secure Place   Bluetooth Serial Port   Security   Use a secure, encrypted connection   Cancel |
|----------------------------------------------------------------------------------------------------|----------------------------------------------------------------------------------------------------|
| You will now return to the first screen in<br>the Bluetooth manager, the screen will<br>now contain the device which you have<br>selected for network access.                                                                                                    | Bluetooth Manager     Bluetooth     My Shortcuts     Classroom 1:   Network   Access     My Shortcuts     My Shortcuts     Active Connections     New Tools View                                                                                                    |

You may now connect the network by tapping twice on the shortcut.

For the Widcomm Bluetooth stack, some additional steps (listed below) needs to be done.

For the Toshiba software, the icon should turn green <sup>1</sup>. If so, move on to chapter 3 "Using the application".

#### 2.7.1 Additional steps for the Widcomm Bluetooth stack

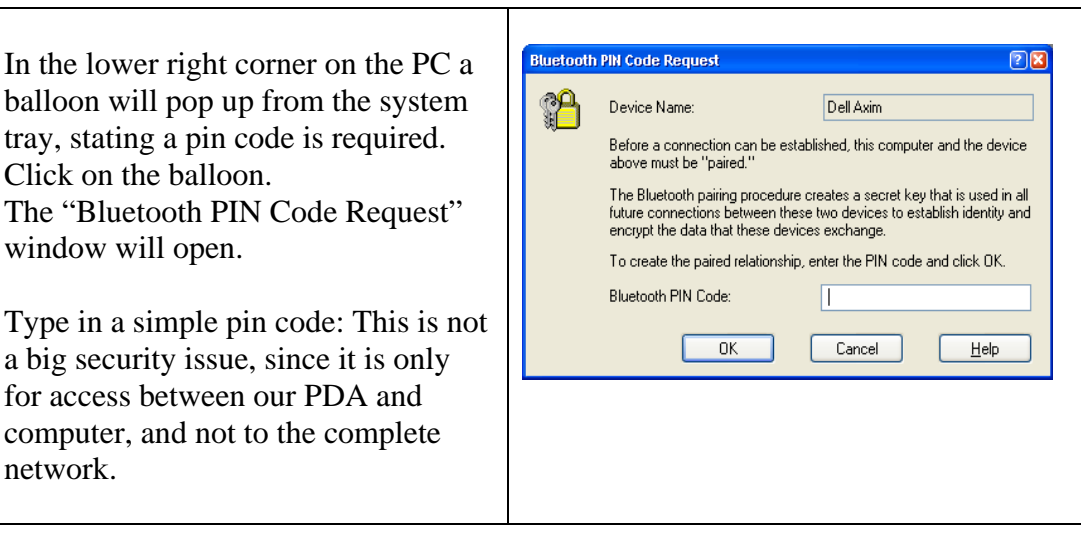

| Clicking "OK", the PDA will respond<br>with the authentication screen.<br>Type in the selected pin code, and<br>then tap "enter".      | Bluetooth Passkey ↓   ★ 4:50   ★ Bluetooth   Authentication   Device:   Classroom 1   Passkey:   Cancel   How to use this screen   The Bluetooth pairing procedure   establishes a secret key that is used in   all future connections to authenticate   123 1 2 3 4 5 6 7 8 9 0 - = ◆   Tab q w e r t y u i o p [ ]   CAP a s d f g h j k l ; '   Shift z × c v b n m ; |
|----------------------------------------------------------------------------------------------------|----------------------------------------------------------------------------------------------------|
| You will now get a new balloon on<br>the PC, stating that a device is trying<br>to connect.<br>Click the balloon, to open this screen. | Bluetooth Service Authorization       Image: Constraint of the service         Bluetooth device "Dell Axim" is attempting to access the network through this computer.         Click OK to allow this action.         Always allow this device to access this service         DK       No                                                                                |

Check the "Always allow this device to access this service" to make sure that you don't get this dialog again, and then click "OK" to allow the PDA to access the computer.

It will not get complete access to the network, since this requires more steps than the ones shown here.

The pin code + the access allowing may be requested more than once, but normally this should not happen. If so, follow through the above steps once more, and you should be fine.

When the steps are complete, you will get two balloons from the system tray on your PC:

One stating that the Bluetooth connection was ok, and a short while thereafter a balloon stating that the Bluetooth network is connected. You do not need to respond to these.

When you get the **Description** icon in the title bar, the connection is up and running on the PDA. This may take a while, typically 10-30 seconds. You may then start the application.

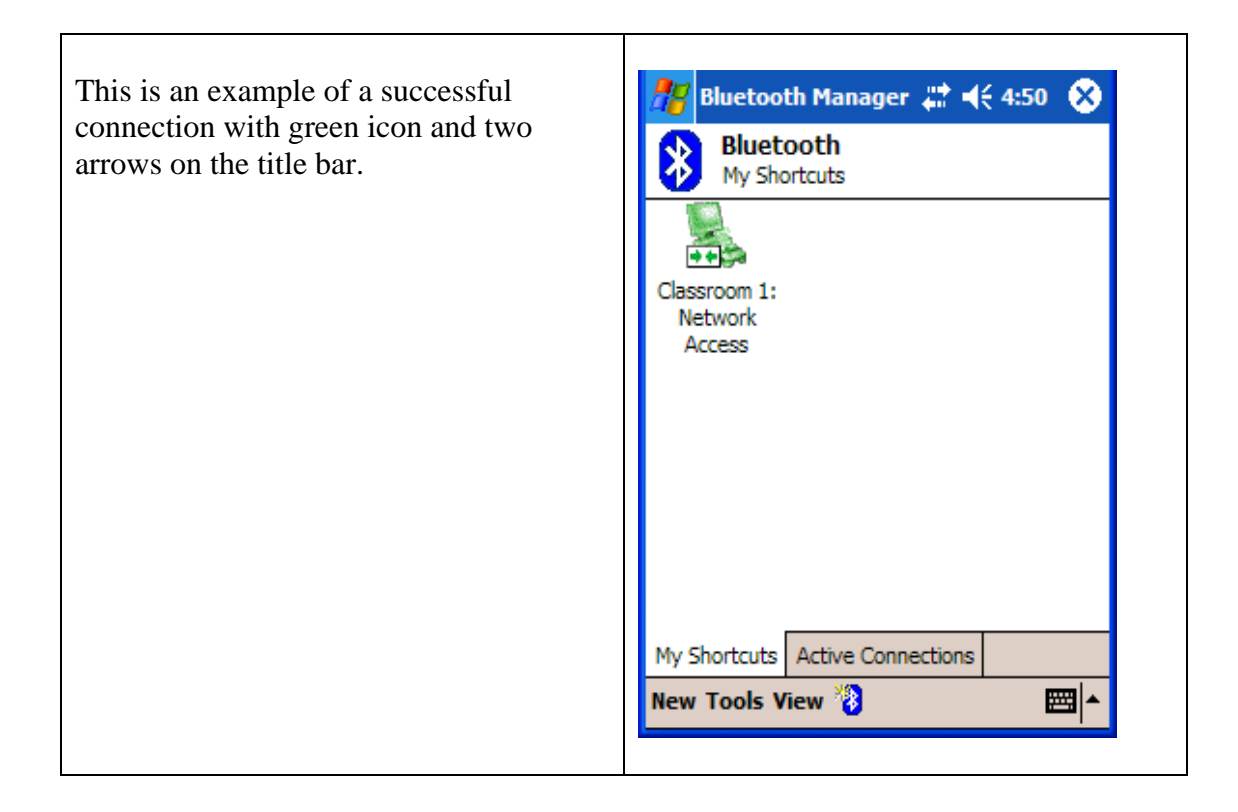

Note:

When the PDA is in the cradle and/or is connected to the PC via USB/Serial, the connection icon will be on constantly, even though the network connection is down.

This setup need to be done once with every computer that you want to use your PDA as a remote control for.

### 3 Backup/restoring the PDA

To be able to quickly restore the PDA, in case of empty batteries or similar, it is recommended to make a backup of the PDA.

#### 3.1 Backup procedure using Active Sync

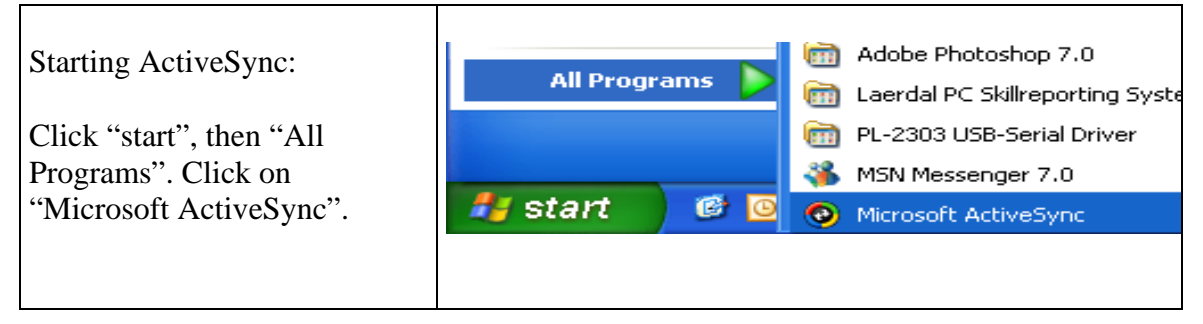

| If the PDA isn't connected, the<br>text "Not Connected" will be<br>shown.         | Microsoft ActiveSync         Ele Yiew Lools Help         Sync       Stop         Details       Explore Options         No partnerships         Not connected         Information Type       Status                                                                                                    |
|-----------------------------------------------------------------------------------|----------------------------------------------------------------------------------------------------|
| Connect the PDA to the PC<br>using the included USB-cable.                        |                                                                                                    |
| The "New Partnership"<br>dialogue window will open.<br>Select "Guest partnership" | New Partnership         Set Up a Partnership           The wizad helps you establish a partnership between your         The wizad helps you establish a partnership between your           advised and this computer. You can set up either a standard partnership to synchronize data between your device and this computer.         The wizad helps you device and this computer.           What kind of partnership would you like to establish between your device and this computer.         The wizad the partnership to synchronize data between your device and this computer.           "Standard pathreship         Standard pathreship         Standard pathreship           "What kind of partnership would you like to establish between your device and this computer?"         "Standard pathreship           "Standard pathreship         Help         "Item and the computer?"           "Guest pathreship         Guest pathreship         Help |
| The PDA is now connected,<br>and the text "connected" will<br>be shown.           |                                                                                                    |

|                                | Microsoft ActiveSync                                                                                              |
|--------------------------------|----------------------------------------------------------------------------------------------------|
|                                | File View Tools Help                                                                                              |
|                                | Svnc     Stan     Details     Explore     Ontions                                                                 |
|                                | Guest                                                                                                    |
|                                | Connected                                                                                                    |
|                                |                                                                                                    |
|                                |                                                                                                    |
|                                | Information Type Status                                                                                           |
|                                |                                                                                                    |
|                                |                                                                                                    |
|                                |                                                                                                    |
|                                |                                                                                                    |
|                                |                                                                                                    |
|                                |                                                                                                    |
|                                | Microsoft ActiveSync                                                                                              |
| Select "Backup/Restore"        | File View Tools Help                                                                                              |
| from the "Tools" menu.         | Options                                                                                                    |
|                                | Sync S Resolve Items                                                                                              |
|                                | Guest Backup/Restore                                                                                              |
|                                | Lonnecte                                                                                                    |
|                                | Export Database Tables                                                                                            |
|                                |                                                                                                    |
|                                | Information Type Status                                                                                           |
|                                |                                                                                                    |
|                                |                                                                                                    |
|                                |                                                                                                    |
|                                |                                                                                                    |
|                                |                                                                                                    |
| In the "Backup" tab, select    | Backup/Restore                                                                                                    |
| "Full backup", and click the   | Backup Restore                                                                                                    |
| "Back Up Now" button.          | ✓□ Use Backup to create a file on this computer that contains                                                     |
|                                | all the files, databases, personal information, RAM-based programs and other information currently on your mobile |
|                                |                                                                                                    |
|                                | Full backup Back up all information                                                                               |
|                                |                                                                                                    |
|                                | back up only the information that has changed ast<br>backup.                                                      |
|                                | Back up to this file:                                                                                             |
|                                | \Microsoft\ActiveSync\Profiles\Guest\Backup.stg Change                                                            |
|                                | Click Back Up Now to begin backing up your Back Up Now                                                            |
|                                |                                                                                                    |
|                                | Automatically back up each time the device connects.                                                              |
|                                |                                                                                                    |
|                                | DK Cancel                                                                                                    |
|                                |                                                                                                    |
|                                |                                                                                                    |
| Wait for the backup to finish, |                                                                                                    |
| this can take some minutes.    |                                                                                                    |

| Do not use the PDA until the backup has finished.                      | Backup In Progress |
|------------------------------------------------------------------------|--------------------|
| Click the "OK" button when<br>the "Backup Complete"<br>window appears. | Backup Complete    |

#### 3.2 Restore procedure using ActiveSync

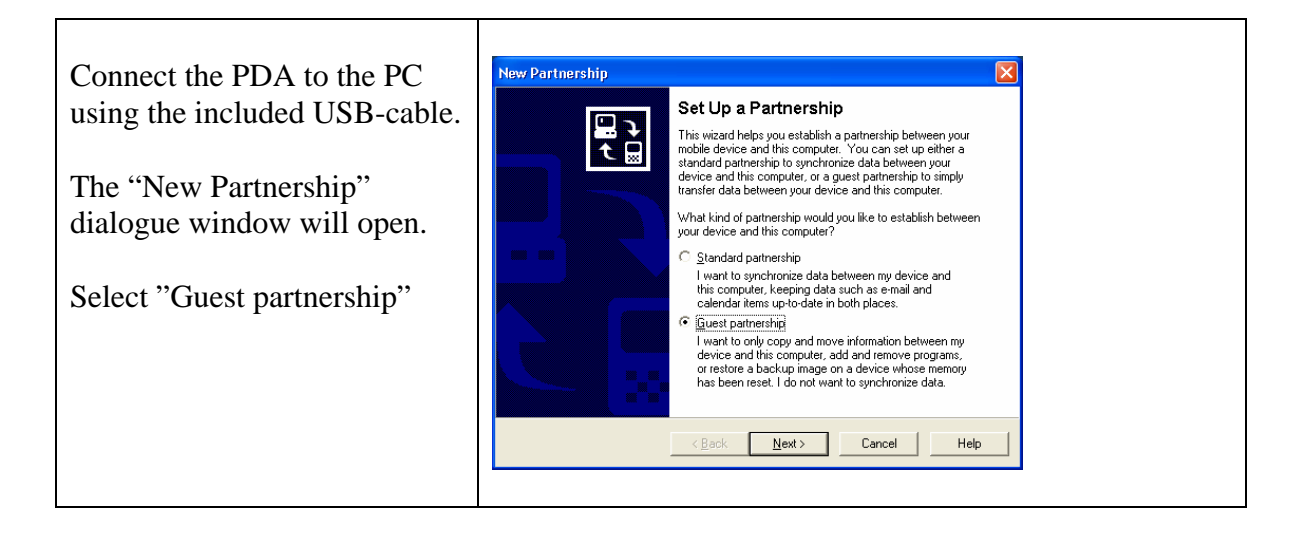

| Connect the PDA to the PC<br>using the included USB-cable.              |                                                                                                    |
|-------------------------------------------------------------------------|----------------------------------------------------------------------------------------------------|
| The PDA is now connected,<br>and the text "connected" will<br>be shown. | Microsoft ActiveSync       Image: Construction of the synce         File View Tools Help       Image: Construction of the synce         Sync       Stop       Details         Sync       Stop       Details         Sync       Stop       Details         Sync       Stop       Details         Sync       Stop       Details         Sync       Stop       Details         Sync       Stop       Details         Sync       Stop       Details         Sync       Stop       Details         Sync       Stop       Details         Information Type       Status |
| Select "Backup/Restore"<br>from the "Tools" menu.                       | Microsoft ActiveSync         File       View         Tools       Help         Options         Sync       Resolve Items         Guest       Backup/Restore         Add/Remove Programs       Import Database Tables         Export Database Tables       Export Database Tables         Information Type       Status                                                                                                    |
| Click on "Restore" tab, then<br>click on the "Restore Now"<br>button    |                                                                                                    |

|                                                                                    | Backup/Restore                                                                                                    |  |
|------------------------------------------------------------------------------------|----------------------------------------------------------------------------------------------------|--|
|                                                                                    | Backup Restore                                                                                                    |  |
|                                                                                    | Use Restore to remove all current information from your mobile device and replace it with the contents stored in the backup file.                                        |  |
|                                                                                    | To restore successfully, quit all programs on your device before starting<br>the restore process. Also, do not use your device until the restore<br>process is complete. |  |
|                                                                                    | Note: You cannot cancel the restore process once it has started.                                                                                                    |  |
|                                                                                    | Click Restore Now to begin restoring your Restore Now                                                                                                    |  |
|                                                                                    |                                                                                                    |  |
|                                                                                    | OK Cancel                                                                                                    |  |
|                                                                                    |                                                                                                    |  |
| Select the "Guest" partnership<br>file, and click the "OK"<br>button.              | Partnership Selection                                                                                                    |  |
|                                                                                    | Guest Browse                                                                                                    |  |
|                                                                                    | OK Cancel                                                                                                    |  |
|                                                                                    |                                                                                                    |  |
| Click "Restore" to confirm.                                                        | Proceed with Restore?                                                                                                    |  |
|                                                                                    | Restore will remove all current data from your device. Your data will be returned to the state it was when this backup file was last updated.                            |  |
|                                                                                    | Note: You cannot cancel restore after it has<br>been started.                                                                                                    |  |
|                                                                                    | Proceed with Restore?                                                                                                    |  |
|                                                                                    | Cancel <u>R</u> estore                                                                                                    |  |
| The following window will open: telling the user to disconnected and reset the DDA |                                                                                                    |  |
| The following window will ope                                                      | in, terms are user to disconnected and reset the LDA.                                                                                                    |  |

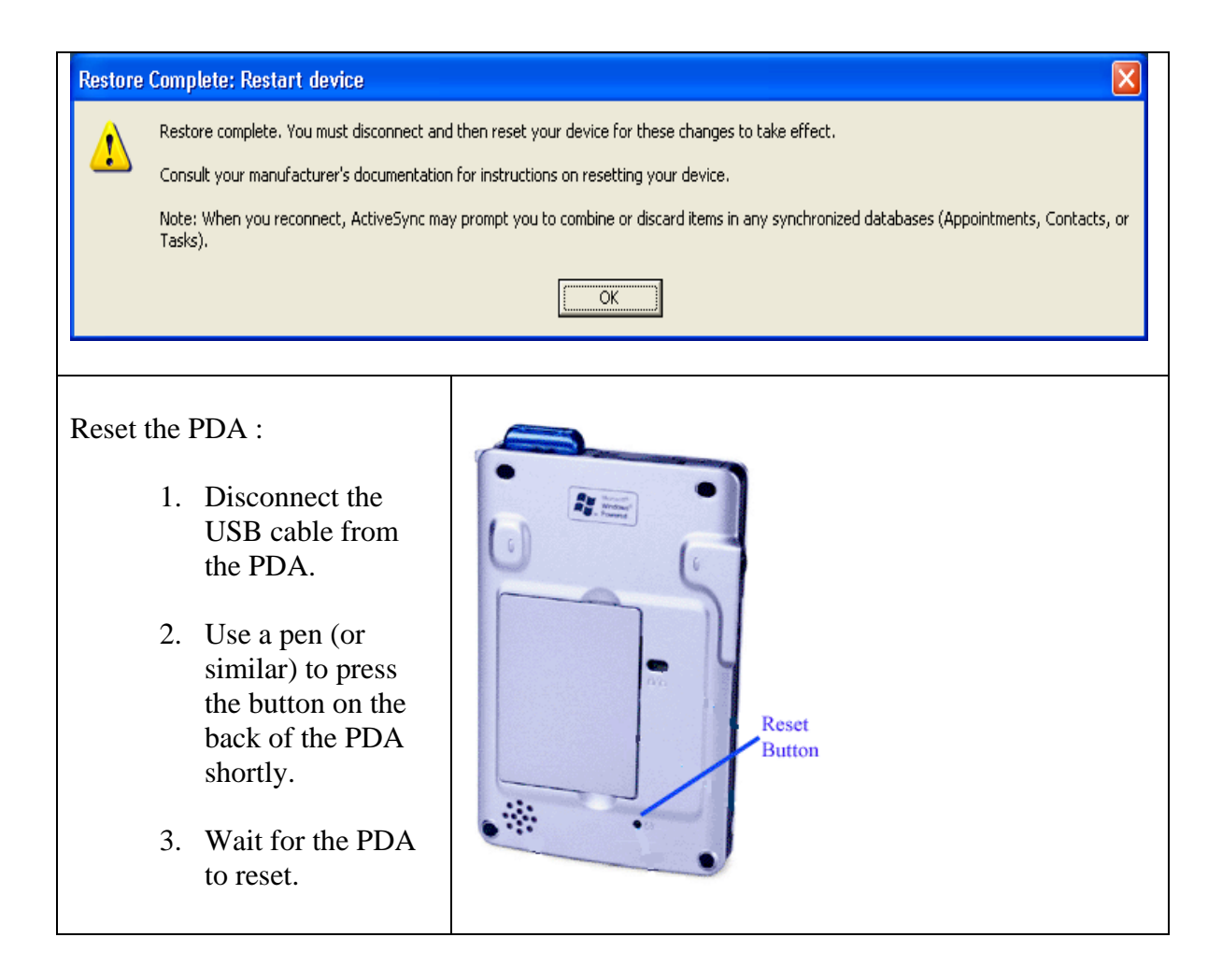

### 4 Using the application

#### 4.1 Connecting the application software

#### 4.1.1 Connecting the PDA for Widcomm and Toshiba

These steps are needed every time the application is started.

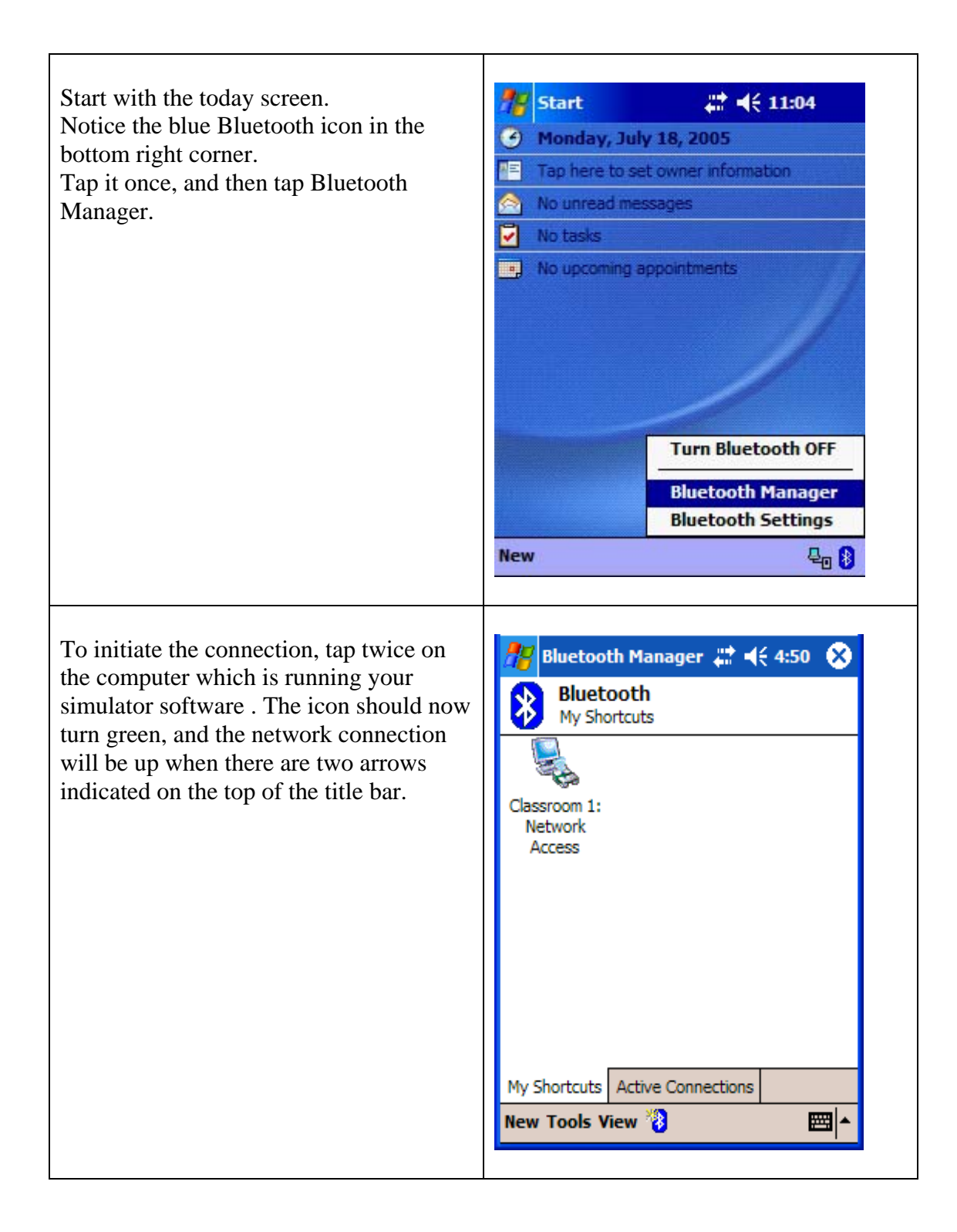

#### 4.1.2 Connecting the PDA for Microsoft

To connect the PDA to the PC when using the Microsoft software, you will need to go through the steps listed in the chapter 2.6: "PDA and PC setup for Microsoft".

#### 4.2 Starting the application

This chapter assumes that the previous chapters have been read, and that there is a running Bluetooth connection.

If you need help using the application, click the question mark button available on most screens. This displays a short help message regarding the displayed screen.

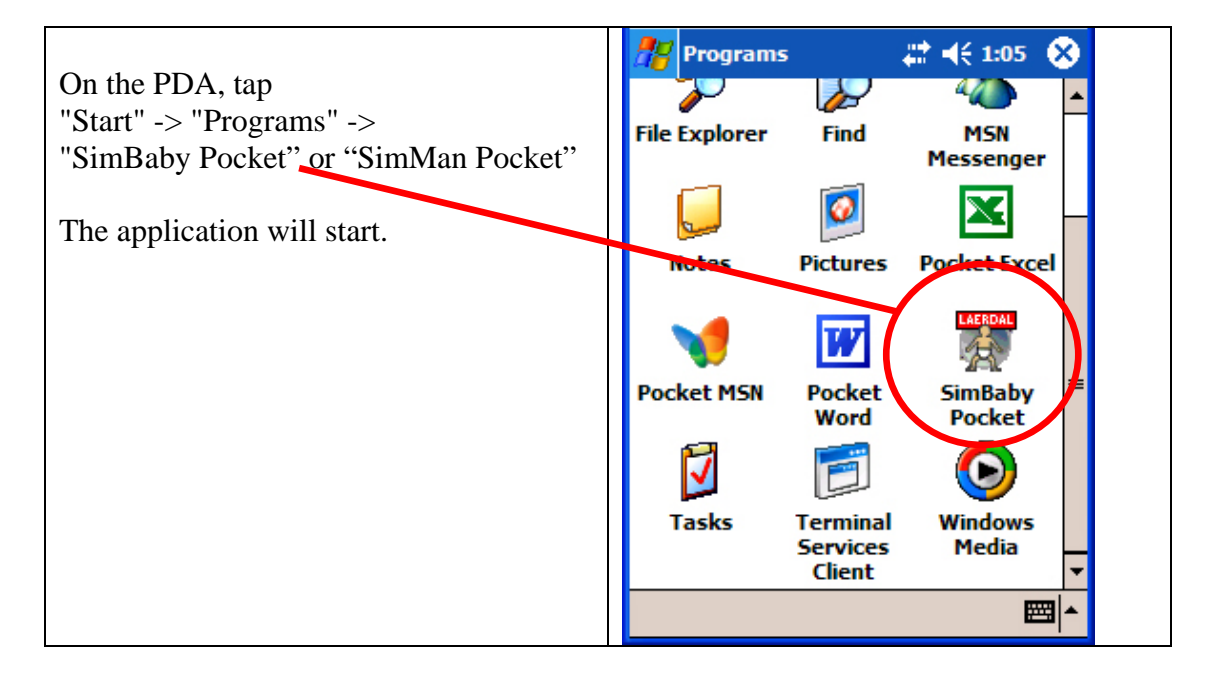

| You will then get this screen while the application tries to connect.<br>Note! This may take several minutes.                                                       | SimBaby Pocket In O                                                        |
|----------------------------------------------------------------------------------------------------|----------------------------------------------------------------------------|
| When connected, initially this screen will<br>be displayed.<br>The same screen will appear when a<br>scenario is started and the initial data is<br>being received. | New<br>SimBaby Pocket<br>Fetching initial data from the PC.<br>Please wait |
| When there is a running connection to<br>the application on the PC, you will get a<br>screen similar to this                                                        |                                                                            |

| 🎢 SimBaby Pocket 🛛 🗱 📢 7:02 🐽      |
|------------------------------------|
| Start ?                            |
| Pause 00:17:38                     |
| Halt FT:00:17:38 PT::              |
| Debrief O REC                      |
| Trends: Handlers:                  |
|                                    |
|                                    |
|                                    |
| Control                            |
| Controls ABC Events ECG Parameters |
| New 😓 🕴                            |
|                                    |

#### 4.2.1 Controls screen

| The "controls" screen is the PDA<br>equivalent of the "Scenario control/status<br>center" and lets the operator control the<br>running scenario.<br>The operator can also control<br>trends/handlers from this window by<br>tapping on "Control" | SimBaby Pocket       Image: Control of the second second se |
|----------------------------------------------------------------------------------------------------|----------------------------------------------------------------------------------------------------|
| The screen will update to reflect the current state of the simulation on the PC.                                                                                                    | Control Controls ABC Events ECG Parameters New                                                                                                    |

#### 4.2.2 ABC screen

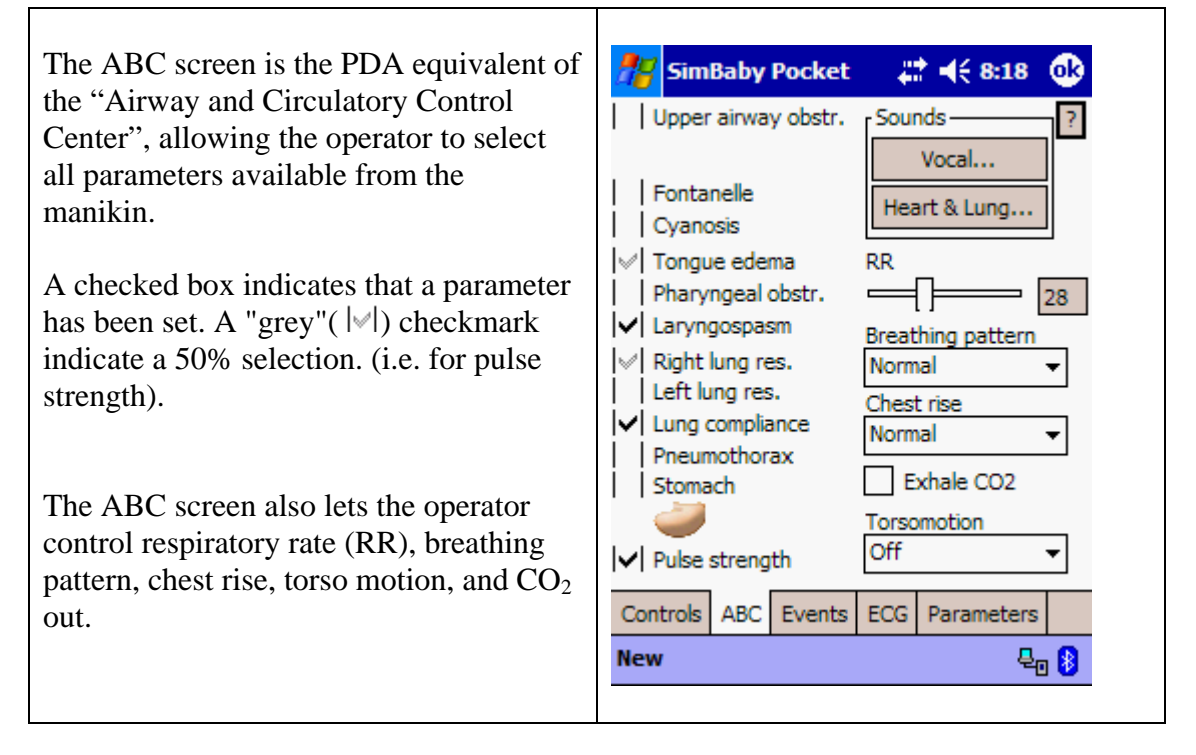

#### 4.2.3 Events screen

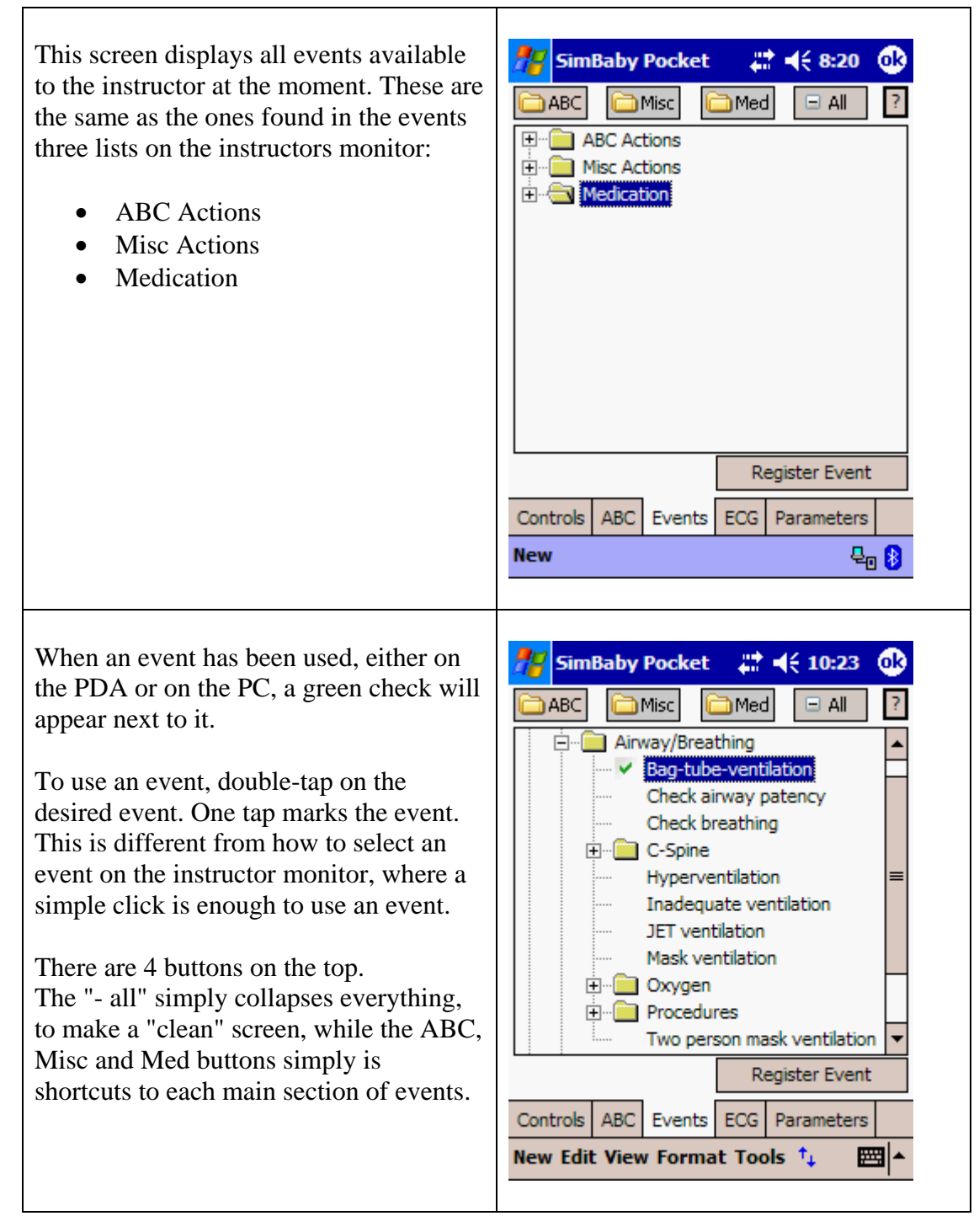

#### 4.2.4 ECG screen

| SimBaby Pocket     Rhythm:     Sinus Rhythm     Sinus Rhythm     Image: Sinus Rhythm     Image: Sinus Rhythm     Image: Sinus Rhythm     Image: Sinus Rhythm     Image: Sinus Rhythm     Image: Sinus Rhythm     Image: Sinus Rhythm     Image: Sinus Rhythm     Image: Sinus Rhythm     Image: Sinus Rhythm     Image: Sinus Rhythm     Image: Sinus Rhythm     Image: Sinus Rhythm   Image: Sinus Rhythm   Image: Sin |
|----------------------------------------------------------------------------------------------------|
| New 🗜 👔                                                                                                    |
|                                                                                                    |

#### 4.2.5 Parameters screen

On the parameters screen you may watch 🚰 SimBaby Pocket (10:46 ok or set variables currently displayed on ABP PAP Systolic TPeri HR Systolic the monitor. 120 🚔 ÷ • ŧ 94 5 36.1 The variables will always be placed at RR Diastolic Diastolic TBlood the same position on the screen. 28 \$ ŧ ŧ 66 4 37.2 韋 To change a value you may use either the SPO2 Wedge C.O. slider at the bottom, or the up/down 98 🌲 ŧ 1.6 ŧ 0 arrows next to the desired value. etCO2 etO2 inN2O TOF ŧ 16 ŧ ŧ 34 0 imCO2 inO2 etN2O TOF % • ŧ 21 0 ŧ I≜ 0 100 Controls ABC Events ECG Parameters New Edit View Format Tools 1 **;;;;;** 

#### 4.3 Connection lost

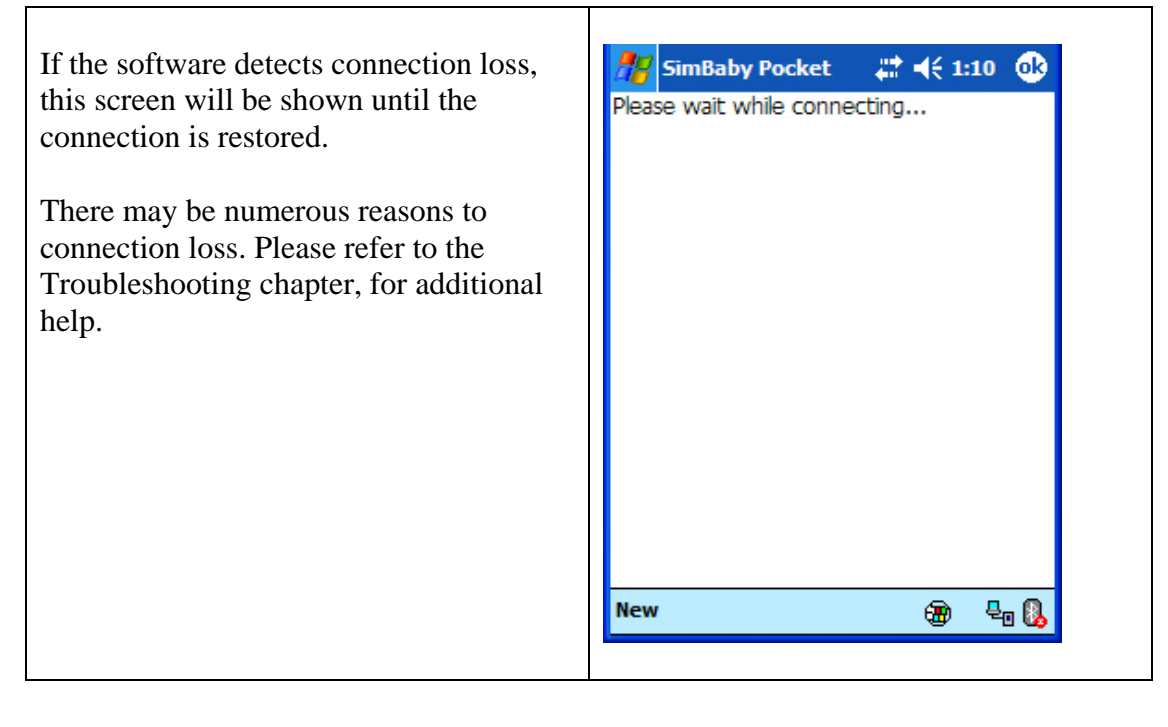

### 5 Troubleshooting

## 5.1 The battery went flat, and I recharged. Now I get a different screen when I switch the PDA on.

The screen you see is the initial screen you might have seen the first time you unpacked the PDA. Follow the instructions on the screen, and then check point 5 in the SimMan / SimBaby install guide, and install everything that regards the PDA.

If a backup of the PDA has been performed, it is also possible to use the restore procedure described in chapter 3.2 <u>Restore procedure using ActiveSync</u>

#### 5.2 When trying to connect, I cannot find the computer.

Make sure that the Bluetooth adapter is up and running. This should be indicated by a Bluetooth icon in the lower right corner of the screen. The icon has tree color codes to indicate its status.

88

White-on-blue: The Bluetooth adapter is up and running, and ready for connections.

86

Green-on-blue: There are one or more Bluetooth units that have an open connection to this computer at the present time. Note: Only one unit can use one service at a time (i.e. only one PDA may connect to simulator at a time.)

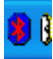

Red-on-blue: The Bluetooth adapter is malfunctioning in some way. Either it is removed, or it is faulty. Consult the user's manual for your Bluetooth adapter for more information on what might be wrong.

# 5.3 The computer does not appear to have a network access when I list its services (Widcomm Bluetooth stack)

This might happen because the network service has not been enabled for the Bluetooth adapter on the pc.

Enter the Bluetooth configuration screen by right-clicking the icon in the lower right corner of the screen, and selecting "advanced configuration" then "Local Services".

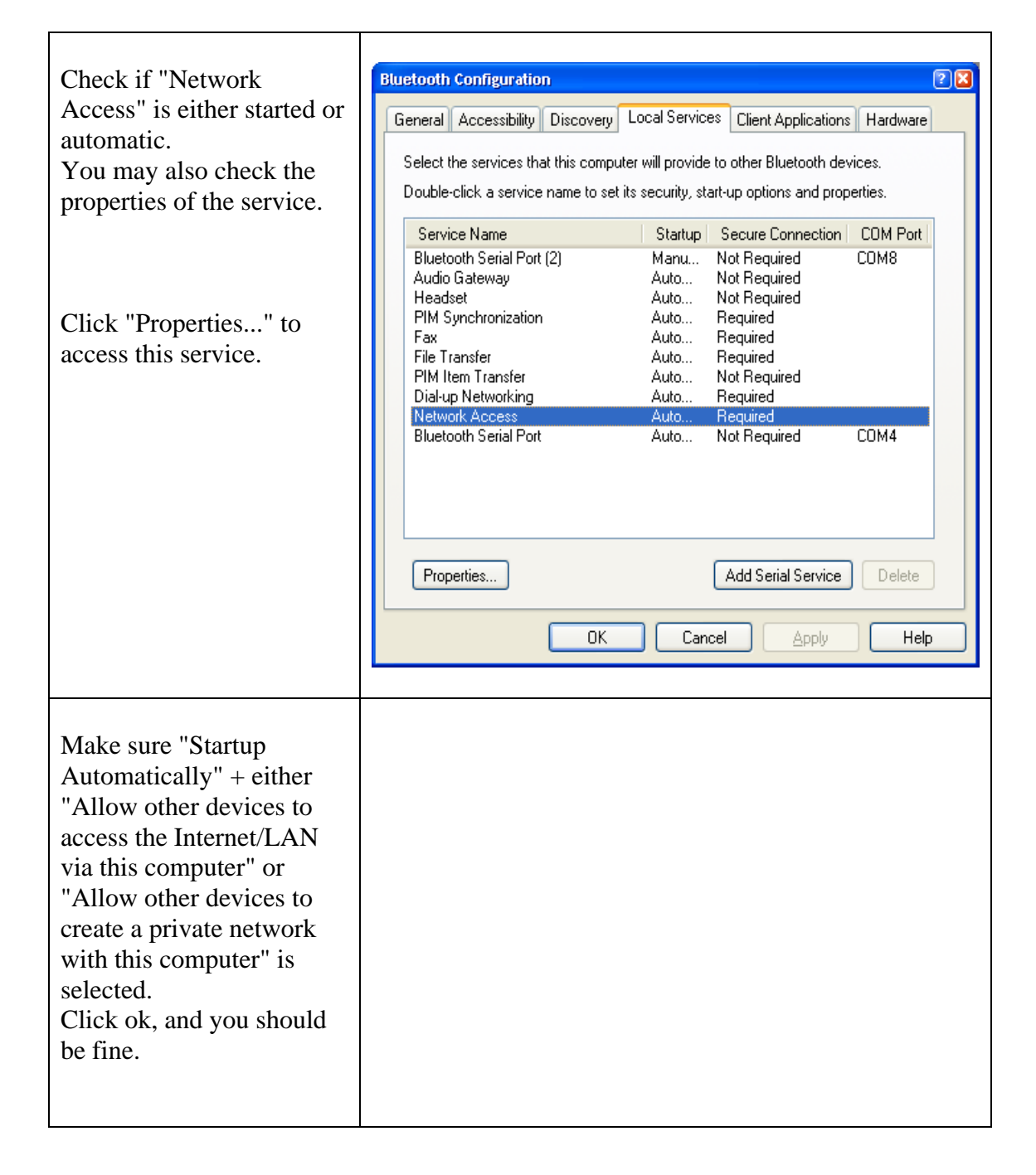

| Bluetooth Properties                                                                                                    |
|----------------------------------------------------------------------------------------------------|
| General Notifications                                                                                                    |
|                                                                                                    |
| Select the type of service to offer remote devices                                                                                                    |
| Allow other devices to access the Internet/LAN via this computer.                                                                                                    |
| Configure Network Adapter                                                                                                    |
| Authorization Network connections may permit the remote device to access data on this computer. For security reasons, each connection must be authorized. To allow a connection, when the authorization prompt appears, click the prompt or the Bluetooth icon in the Windows system tray. To deny the request, ignore the prompt. |
| Connection Sharing<br>Before this computer can share a network connection it must be setup<br>for Internet Connection Sharing.                                                                                                    |
| assistance.                                                                                                    |
| Click Configure Connection Sharing to proceed.                                                                                                    |
| Configure Connection Sharing                                                                                                    |
| OK Cancel Apply                                                                                                    |

#### 5.4 The screen is to dim to work with on the PDA.

Adjust the brightness in battery mode.

Enter the settings panel by tapping "Start", and then "Settings".

Then select "System" and tap "Brightness".

Adjust the sliders to get enough brightness.

Note: Increasing brightness will increase the load on the batteries accordingly.

# 5.5 The Bluetooth connection seems a bit faulty, but I cannot find the error! Everything seems right!

The reason might be too many transmitters on the same wavelength in the proximity (= 10 meters). i.e. 3 - 4 devices transmitting simultaneously with Bluetooth or W-LAN (Wireless network) will make a traffic jam, since they use the same wavelength. Solution: Switch some of them off. Also be aware of other wireless transmitters such as phones etc.

# 5.6 I renamed my PC in the advanced configuration, but it still appears with the old name on the PDA.

There are two ways to correct this:

The first way is simply to rename the shortcut by holding the stylus over the shortcut, and select "rename", then type in the new name of the computer.

The second way is to delete the shortcut, and do the entire pairing process over again.

Note: You may always rename the shortcut since its name does not depend on the name of the PC.

# 5.7 I cannot connect to my pc, even if the connection seems to be up.

| Possible problem     | Solution                                                     |
|----------------------|--------------------------------------------------------------|
| Bluetooth network is | The bridge has to be removed, consult your IT department.    |
| bridged.             |                                                              |
| Firewall enabled on  | Turn off firewall for Bluetooth network (NOT for any other   |
| the Bluetooth        | network). See 5.7.1                                          |
| network.             |                                                              |
| Windows have not     | Some installations of Windows have shown problems            |
| received IP-address  | receiving an IP-address from the PDA. This will normally fix |
| from PDA.            | itself after a few minutes. See 5.7.2 to learn how to fix it |
|                      | manually.                                                    |

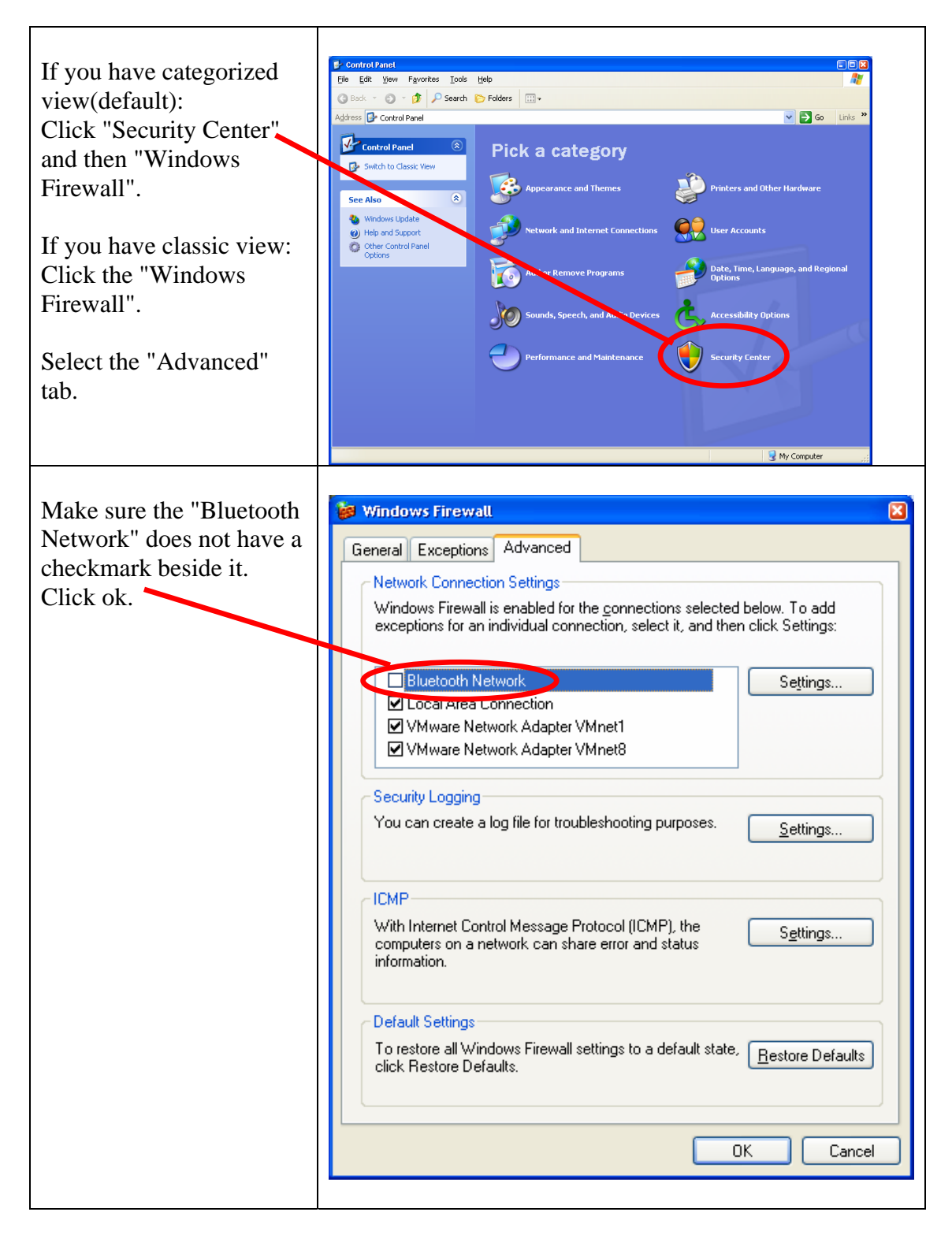

#### 5.7.1 Turning of the firewall for the Bluetooth network

As long as bridging or connection sharing is not enabled on the PC, disabling the firewall for the Bluetooth network will not be a security issue. The Bluetooth network has got limited range, so only a limited number of devices can connect to it.

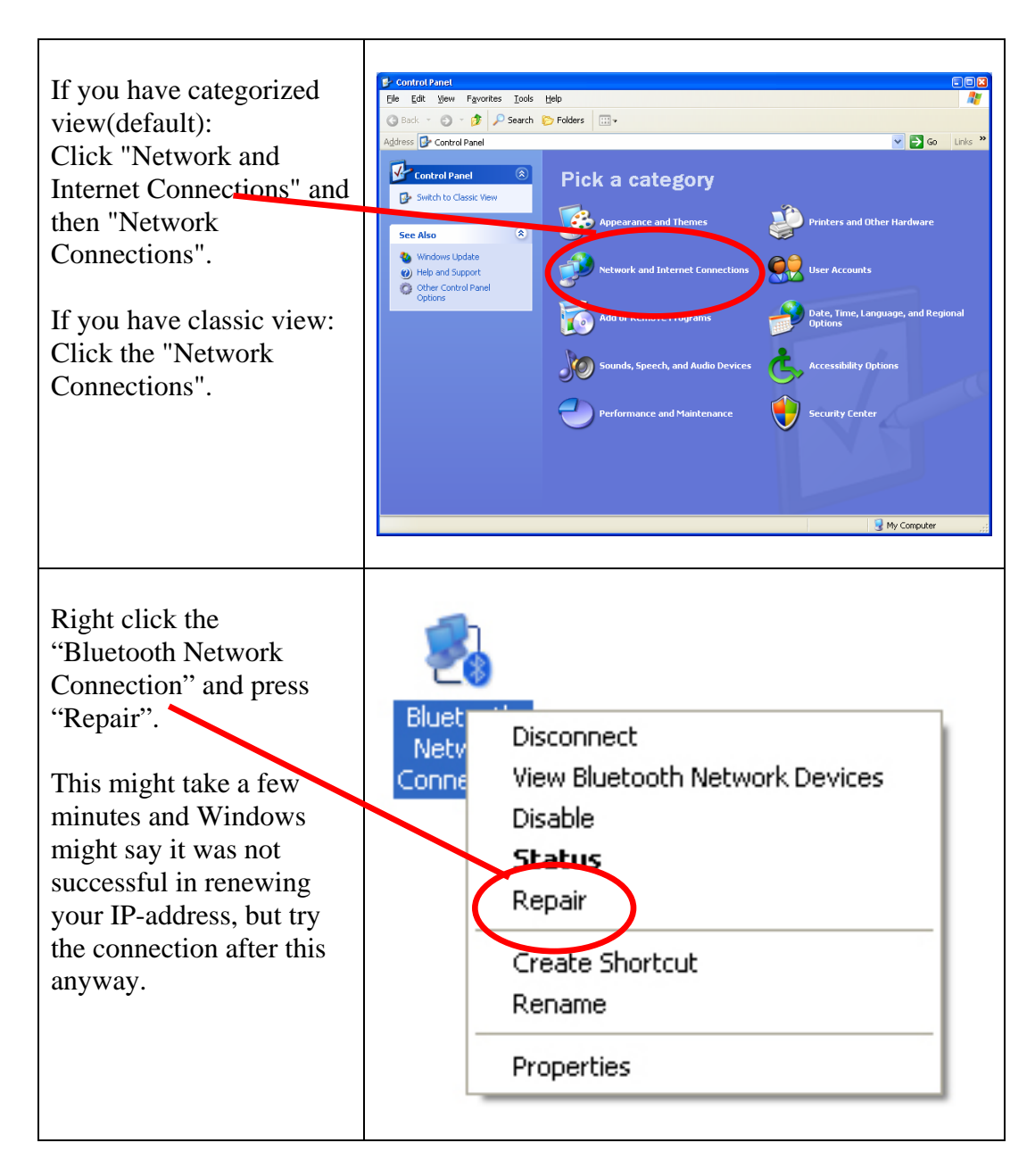

#### 5.7.2 How to fix IP-address on the Bluetooth network